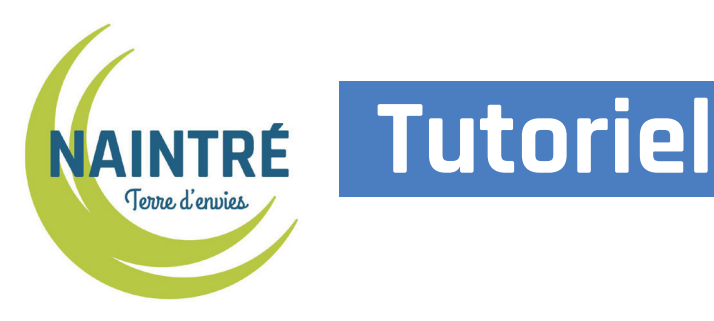

# Comment utiliser le portail famille pour inscrire mon enfant ...

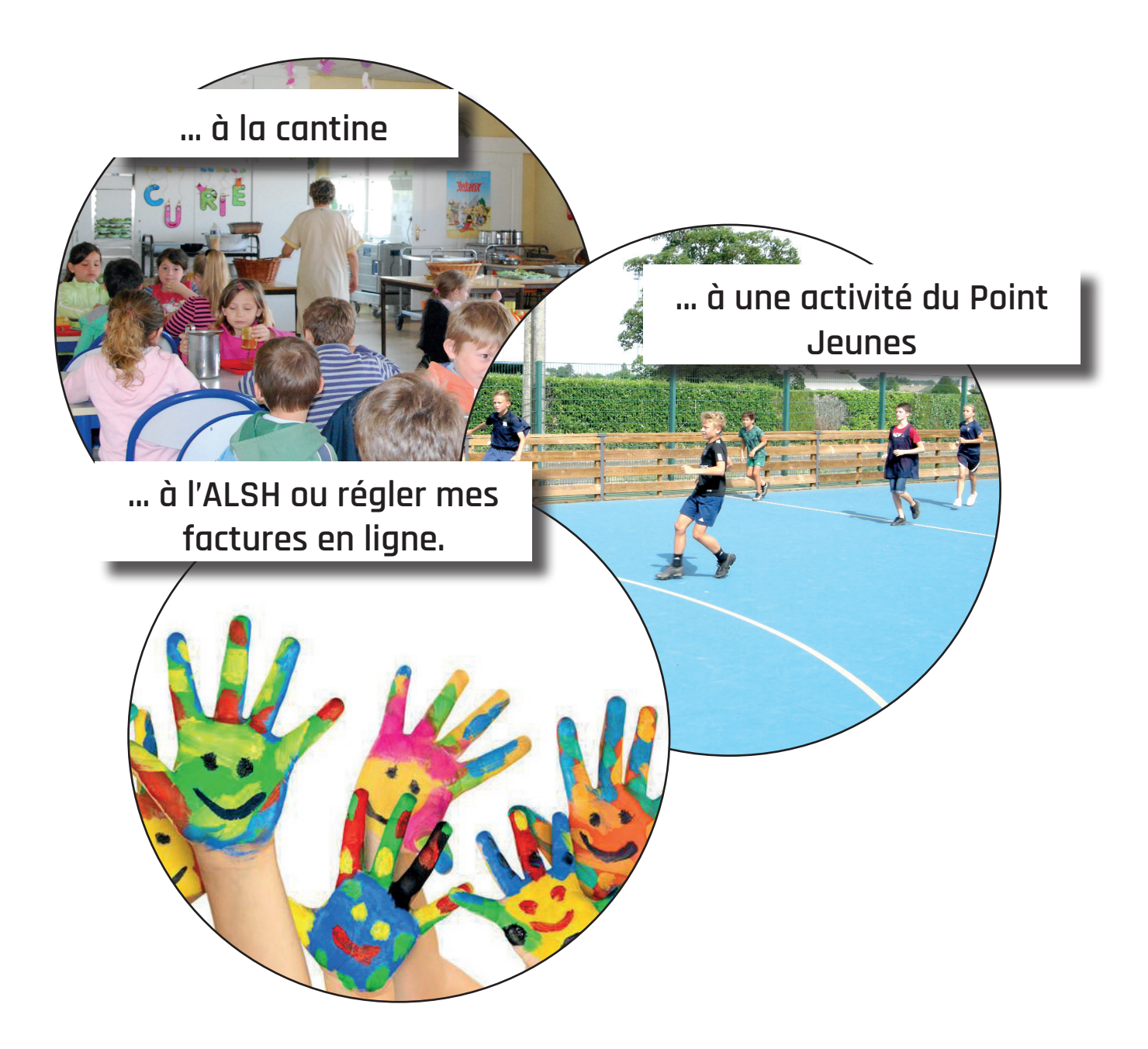

### La commune de Naintré s'est doté d'un portail famille permettant :

- de s'inscrire :

- à la restauration scolaire
- à l'accueil de loisirs des mercredis et des vacances scolaires
- aux activités du Point Jeunes
- de consulter et de régler les factures en ligne
- de télecharger les factures

Dès que votre profil est créé par le service des affaires scolaires, vous recevez un e-mail de confirmation de création de votre profil, avec vos identifiants (**surveillez vos spams si vous ne le recevez pas).** 

Lors de votre première connexion, vous devrez compléter les informations concernant votre famille sur votre profil. Cette étape 1 sera à réaliser une seule fois. Il est important de prendre le temps de remplir chaque partie de cette étape pour pouvoir accéder à toutes les fonctionnalités du portail famille (inscriptions, paiement...).

### Vous trouverez toutes les informations pour utiliser le portail famille :

- Étape 1 : Compléter votre profil \_\_\_\_\_\_p. 3
- Étape 2 : Ajouter des pièces justificatives \_\_\_\_\_p. 7
- Étape 3 : Réserver la restauration scolaire \_\_\_\_\_p. 8
- Étape 4 : Réserver l'Accueil de loisirs du Riveau \_\_\_\_\_p. 12
- Étape 5 : Modifier ou annuler une réservation \_\_\_\_\_p. 14
- Étape 6 : Régler les factures \_\_\_\_\_\_p. 17

Lorsque toutes les informations sont renseignées dans votre compte, vous pourrez ensuite utiliser le portail famille pour l'inscription de vos enfants aux activités des vacances scolaires et des mercredis et restaurants scolaires, pour payer vos factures et les télércharger.

## Étape 1 : Compléter votre profil

Connectez-vous sur https://naintre.portail-familles.net ou sur www.naintre.fr, rubrique «Famille» «enfance jeunesse». Cette étape est obligatoire dans son intégralité.

**Remplissez les champs :** 

Si vous ne possédez pas encore de compte, merci de remplir le formulaire interactif (cliquez ici) et de le retourner «identifiant» et «mot de par courriel à mairie@naintre.fr. Un identifiant et un mot de passe vous seront ensuite transmis par courriel. Vous pourrez ainsi les saisir ci-dessous passe» que vous avez pour utiliser le portail familles. reçu par mail. 🎇 CONNEXION À VOTRE ESPACE Lors de la première Identifiant Mot de passe connexion, via le lien Connexion reçu par mail, vous n'avez pas à saisir votre identifiant et votre mot de passe.

| tion scolaire - Garderie - Transport scolaire - Accueil de Loisirs (3-11 ans) - Point Jeunes (11-18 ans) |             |
|----------------------------------------------------------------------------------------------------|-------------|
| S INFORMATIONS DU COMPTE                                                                                 |             |
| Modifier les informations de la famille                                                                  |             |
| Modifier mon login (adresse mail)                                                                        | Cliquez ici |
| Modifier mon mot de passe                                                                                |             |
| <b>S</b> ENFANTS                                                                                         |             |
| TEST test (6 ans et 4 mois)                                                                              |             |
| 🏟 MULTI ACCUEIL                                                                                          |             |

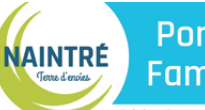

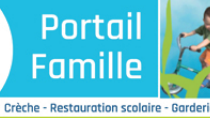

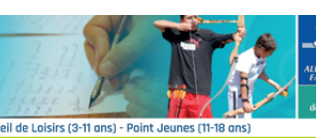

| NOUS CONTACTER                                   | N'oubliez pas de valider le                                                                                                    | e formulaire                                                           | après avoir effectué vo                                                                                         | os modifi                                        | cations pour les enregistrer.                                                                                                    |
|--------------------------------------------------|----------------------------------------------------------------------------------------------------|------------------------------------------------------------------------|----------------------------------------------------------------------------------------------------|--------------------------------------------------|----------------------------------------------------------------------------------------------------|
| MAIRIE DE NAINTRE                                | NB : Les champs suivis d'                                                                                                    | une astéris                                                            | que (*) sont obligatoire                                                                                        | s.                                               |                                                                                                    |
| 19 place Gambetta<br>86530 NAINTRE               | οοορρονινέτο                                                                                                    |                                                                        | , .                                                                                                    |                                                  |                                                                                                    |
| ais Petite Enfance                               | COURDONNEES                                                                                                    |                                                                        |                                                                                                    |                                                  |                                                                                                    |
| <b>Onaintre.fr</b><br>49 90 31 80<br>71 57 05 05 |                                                                                                    | Civilité                                                               | M. et Mme 🗸 🗸                                                                                                   |                                                  |                                                                                                    |
| Iti-Accueil La Ferme à Julien                    | Nom de                                                                                                    | e Famille                                                              | TEST                                                                                                    |                                                  | *                                                                                                    |
| che@naintre.fr<br>49 90 02 18                    | 1                                                                                                    | Adresse                                                                |                                                                                                    |                                                  | _                                                                                                    |
| aires Scolaires<br>nsport Scolaire               | Ν                                                                                                    | N° et Rue                                                              | 14 RUE DE LA                                                                                                    | PAIX                                             | *                                                                                                    |
| ine.castro@naintre.fr                            | Complément d                                                                                                    | l'adresse                                                              |                                                                                                    |                                                  |                                                                                                    |
| cueil de Loisirs La Ferme à Julien               |                                                                                                    |                                                                        |                                                                                                    |                                                  |                                                                                                    |
| henaintre.fr                                     | Code Posta                                                                                                    | al et Ville                                                            | 86530 NAINTRE                                                                                                   |                                                  | *                                                                                                    |
| 19 90 02 27<br>nt Jeunes                         | Téléphone                                                                                                    | principal                                                              | 0548952365                                                                                                    | *                                                |                                                                                                    |
| ntjeunes@naintre.fr<br>49 23 61 28               |                                                                                                    |                                                                        |                                                                                                    |                                                  |                                                                                                    |
| valerie ioclot⊚naintre fr                        | INFORMATIONS F                                                                                                    | PERSON                                                                 | IELLES                                                                                                    |                                                  |                                                                                                    |
| Acqueil                                          | Situation                                                                                                    | Familiala                                                              | MADIE                                                                                                    | ~                                                |                                                                                                    |
| Accueit                                          | Situation                                                                                                    | rdiffilde                                                              | MANL                                                                                                    |                                                  | Q                                                                                                    |
| Mon compte                                       | Numéro d'a                                                                                                    | llocataire                                                             |                                                                                                    |                                                  | .●Mère ○Père                                                                                                    |
| Déconnexion                                      | Quotien                                                                                                    | t Familial                                                             | 0                                                                                                    |                                                  |                                                                                                    |
|                                                  |                                                                                                    | Régime                                                                 | GENERAL                                                                                                    |                                                  | ~                                                                                                    |
| entions Légales                                  |                                                                                                    | negine                                                                 |                                                                                                    |                                                  |                                                                                                    |
| ctualités                                        | LES PARENTS                                                                                                    |                                                                        |                                                                                                    |                                                  |                                                                                                    |
|                                                  |                                                                                                    |                                                                        | Monsieur                                                                                                    |                                                  | Madame                                                                                                    |
|                                                  | Nom                                                                                                    | TEST                                                                   |                                                                                                    |                                                  | TEST                                                                                                    |
|                                                  | Prénom                                                                                                    | GILBERT                                                                |                                                                                                    |                                                  | MONIQUE                                                                                                    |
|                                                  | , renoun                                                                                                    |                                                                        |                                                                                                    |                                                  |                                                                                                    |
|                                                  | N° et Rue                                                                                                    | Adresse :                                                              |                                                                                                    |                                                  | Adresse :                                                                                                    |
|                                                  | Or mal favore d'adverse                                                                                                    |                                                                        |                                                                                                    |                                                  |                                                                                                    |
|                                                  | complement d'adresse                                                                                                    |                                                                        |                                                                                                    |                                                  |                                                                                                    |
|                                                  | Code Postal et Ville                                                                                                    | 86530                                                                  | NAINTRE                                                                                                    |                                                  | 86530 NAINTRE                                                                                                    |
|                                                  | Gode Postal et ville                                                                                                    | 00000                                                                  | NAME .                                                                                                    |                                                  |                                                                                                    |
|                                                  | Tél, domicile                                                                                                    | 0548                                                                   | 952365                                                                                                    |                                                  | 0548952365                                                                                                    |
|                                                  | Tél. Professionnel                                                                                                    | 0549                                                                   | 9857102                                                                                                    |                                                  | 0549252368                                                                                                    |
|                                                  | Tél. Mobile                                                                                                    | 0685                                                                   | 742845                                                                                                    |                                                  | 0658745966                                                                                                    |
|                                                  | l                                                                                                    |                                                                        |                                                                                                    |                                                  |                                                                                                    |
|                                                  | Date de naissance                                                                                                    | 02/06/                                                                 | 1980                                                                                                    |                                                  | 20/05/1974                                                                                                    |
|                                                  | Lieu de naissance                                                                                                    | POITIERS                                                               |                                                                                                    | 86                                               | PAU 64                                                                                                    |
|                                                  |                                                                                                    |                                                                        |                                                                                                    |                                                  |                                                                                                    |
|                                                  | Profession                                                                                                    |                                                                        |                                                                                                    |                                                  | INFIRMIERE                                                                                                    |
|                                                  |                                                                                                    |                                                                        |                                                                                                    | $\equiv$                                         |                                                                                                    |
|                                                  | Catégorie socio professionnelle                                                                                                    | < Aucune >                                                             |                                                                                                    | ~                                                | EMPLOYES DU SECTEUR PRIVE $\checkmark$                                                                                                    |
|                                                  | Employeers & Linus to town                                                                                                    |                                                                        |                                                                                                    |                                                  |                                                                                                    |
|                                                  | Ciripioyeur & Lieu de travail<br>Taper SANS si vous n'exercez pas<br>de profession                                                                                                 | SANS                                                                   |                                                                                                    |                                                  |                                                                                                    |
|                                                  | se proreaa00                                                                                                    |                                                                        |                                                                                                    |                                                  |                                                                                                    |
|                                                  |                                                                                                    |                                                                        |                                                                                                    |                                                  |                                                                                                    |
|                                                  |                                                                                                    |                                                                        |                                                                                                    |                                                  |                                                                                                    |
|                                                  | RÈGLEMENTS :                                                                                                    | aiseanco di                                                            | e règlemente de foncti                                                                                          | oppomor                                          | at das structuras at accante laurs contanus                                                                                                    |
|                                                  | oc certine avoir prio conne                                                                                                    | and dance of                                                           | oui                                                                                                    | Jinemen                                          |                                                                                                    |
|                                                  |                                                                                                    |                                                                        |                                                                                                    |                                                  |                                                                                                    |
|                                                  |                                                                                                    |                                                                        |                                                                                                    |                                                  |                                                                                                    |
|                                                  | ATTESTATION SUR L'HON                                                                                                    | INEUR :                                                                |                                                                                                    |                                                  | to a second to the test                                                                                                    |
|                                                  | modifications sous les plu                                                                                                    | is brefs dé                                                            | ais.                                                                                                    | ines et n                                        | n'engage a raire connaitre toutes                                                                                                    |
|                                                  |                                                                                                    |                                                                        | OUI                                                                                                    |                                                  | ~                                                                                                    |
|                                                  | <ul> <li>Les informations rec<br/>de gestion des services s<br/>gestionnaire(s) de ces se</li> <li>Conformément à la<br/>droit d'accès, de rectifica</li> <li>L'arcente</li> </ul> | cueillies su<br>souscrits (e<br>ervices.<br>réglementa<br>tion et de s | r ce formulaire font l'ob,<br>xemples : inscription, fa<br>tion sur la protection de<br>suppression des informa | jet d'un t<br>acturatio<br>es donné<br>ations qu | raitement informatique pour les besoins<br>n) et sont destinées uniquement au(x)<br>ies personnelles, vous bénéficiez d'un<br>ni vous concernent. |
|                                                  | × Annuler                                                                                                    |                                                                        |                                                                                                    |                                                  | Enregistrer                                                                                                    |

### Remplissez tous les champs de la page

#### Si vous ne remplissez pas tous les champs, des indications seront affichées en haut de la page (comme ci-dessous)

| Fan<br>e - Restau<br>famille | nille Garderie - Transport scol                                                                  | aire - Accueil de Loisirs (3-11 ans) - Point Jeunes (11-18 ans)                                                    |
|------------------------------|--------------------------------------------------------------------------------------------------|----------------------------------------------------------------------------------------------------|
| TER                          | Merci de renseigner la catér<br>1.<br>Merci de renseigner l'emplo<br>Merci de renseigner votre n | gorie socio-professionnelle de Monsieur ou Responsable<br>yeur de Madame ou Responsable 2.<br>uméro d'allocataire. |
|                              | COORDONNÉES                                                                                      |                                                                                                    |
| n                            | Civilité<br>Nom de Famille                                                                       | M. et Mme V<br>TEST                                                                                                |
| Julien                       | <i>Adresse</i><br>N° et Rue                                                                      | 14 RUE DE LA PAIX                                                                                                  |
|                              | Complément d'adresse<br>Code Postal et Ville                                                     | 86530 NAINTRE                                                                                                    |
| 7                            | Téléphone principal                                                                              | 05 48 95 23 65                                                                                                    |
|                              | INFORMATIONS PERSON                                                                              | IELLES                                                                                                    |
|                              | Situation Familiale                                                                              | MARIE                                                                                                    |
|                              | Numéro d'allocataire                                                                             | Mère     Père                                                                                                    |

| puis <b>enregistrez</b> |
|-------------------------|
|                         |
|                         |
|                         |
| /                       |
|                         |
|                         |

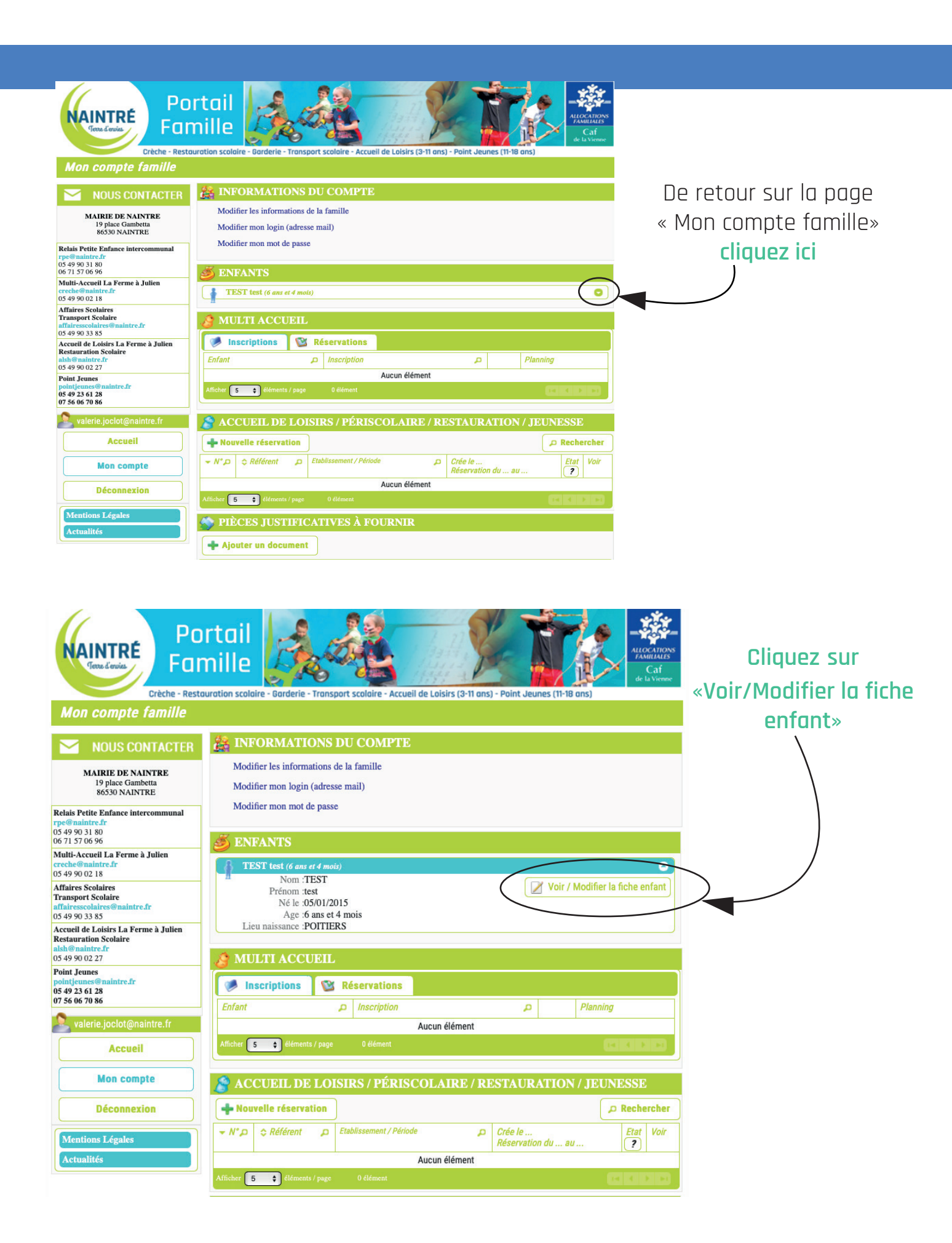

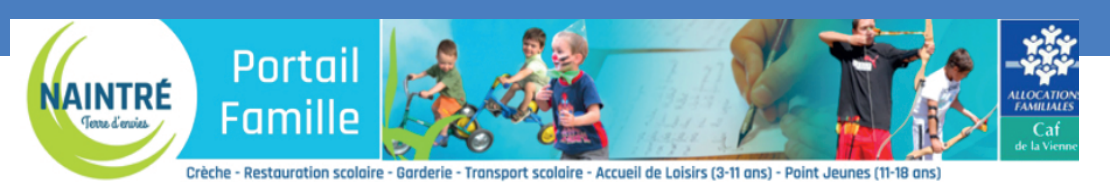

Modification d'une fiche enfant

## MOUS CONTACTER

19 place Gambetta 86530 NAINTRE Relais Petite Enfance intercommunal

itre.fr

Multi-Accueil La Ferme à Julien

Accueil de Loisirs La Ferme à Julien Restauration Scolaire

intre.fr

Accueil

Mon compte

05 49 90 31 80 06 71 57 06 96

05 49 90 02 18 Affaires Scolaires Transport Scolaire

05 49 90 33 85

05 49 90 02 27 Point Jeunes

05 49 23 61 28

07 56 06 70 86

Actualités

N'oubliez pas de valider le formulaire après avoir effectué vos modifications pour les enregistrer.

Les champs suivis d'un astérisque (\*) sont obligatoires.

| INFORMATIONS ENFANT |      |  |  |  |
|---------------------|------|--|--|--|
|                     |      |  |  |  |
| Nom                 | TEST |  |  |  |

| Prénom            | TEST       |        | •     |
|-------------------|------------|--------|-------|
| 2ème prénom       |            |        |       |
| Date de naissance | 05/01/2015 | •      | Dept. |
| Lieu de naissance | POITIERS   |        |       |
| Sara              | Garçon     | OFille |       |

 $\mathbf{i}$ 

#### **RENSEIGNEMENTS MÉDICAUX**

#### Vaccinations

|   | Vaccins                    | Effectué ? | Dernière Vaccination |
|---|----------------------------|------------|----------------------|
| ļ | COQUELUCHE                 | <b>V</b>   |                      |
| 2 | DT POLIO                   | <b>~</b>   | 20/05/2020           |
| 2 | HAEMOPHILUS INFLUENZAE     | <b>~</b>   |                      |
| 1 | HEPATITE B                 | <b>~</b>   |                      |
| 2 | MENINGOCOQUE C             | <b>~</b>   |                      |
| 2 | PNEUMOCOQUE                | <b>~</b>   |                      |
| 1 | ROUGEOLE OREILLONS RUBEOLE | <b>~</b>   |                      |

**Remplissez** chaque champs jusqu'en bas de la page,

#### Faites la même démarche pour tous vos enfants.

| AUTORISATION                                            |                                                                                                    |             |                        |
|---------------------------------------------------------|----------------------------------------------------------------------------------------------------|-------------|------------------------|
| Autorisation                                            |                                                                                                    |             |                        |
| APPLIQUER CREME<br>SOLAIRE                              | Nous autorisons le personnel de la structure à<br>appliquer de la crème solaire à notre enfant en cas de<br>nécessité.<br>(Crème solaire à fournir)                                                                     | Oui Non     |                        |
| APPLIQUER<br>PROTOCOLES<br>MEDICAUX / MULTI-<br>ACCUEIL | Nous autorisons le personnel de la structure à<br>appliquer les protocoles médicaux établis par le<br>médecin référent du multi-accueil.                                                                                | Oui Non     |                        |
| AUTORISATION<br>CONSULTATION SITE<br>CAF OU MSA         | Nous autorisons le personnel habilité de la structure à<br>consulter le site internet de la CAF ou de la MSA afin<br>d'enregistrer nos ressources financières à prendre en<br>compte pour le calcul de la tarification. | Oui Non     | puis <b>enregistre</b> |
| AUTORISATION<br>D'HOSPITALISATION<br>/URGENCE           | Nous autorisons le personnel habilité de la structure à<br>prendre toutes les mesures d'urgence en cas de<br>maladie ou d'accident grave (anesthésie, intervention<br>chirurgicale).                                    | O Oui       |                        |
|                                                         |                                                                                                    |             |                        |
| × Annuler                                               |                                                                                                    | Enregistrer |                        |

Remplir tous les champs et répondre à toutes les questions même si vous n'êtes pas concernés, pour valider votre compte et pouvoir ensuite inscrire votre/vos enfant.s aux services.

## Étape 2 : Ajouter des pièces justificatives

De retour sur la page « Mon compte famille » vous pouvez ajouter des pièces justificatives demandées par les services de Naintré.

| NAINTRÉ<br>Teore à cervice                                                              | ntail<br>mille                                                 | 1 Set                                                                                                    |                                                                                                    |                                                                                                    |
|-----------------------------------------------------------------------------------------|----------------------------------------------------------------|----------------------------------------------------------------------------------------------------|----------------------------------------------------------------------------------------------------|----------------------------------------------------------------------------------------------------|
| Crèche - Reste<br>Mon compte famille                                                    | auration scolaire - Garderie - Transport scolaire - Accueil de | Loisirs (3-11 ans) - Point Jeunes (11-18                                                                                                    | ans)                                                                                                    |                                                                                                    |
| NOUS CONTACTER                                                                          | 🕌 INFORMATIONS DU COMPTE                                       |                                                                                                    |                                                                                                    |                                                                                                    |
| MAIRIE DE NAINTRE                                                                       | Modifier les informations de la famille                        |                                                                                                    |                                                                                                    |                                                                                                    |
| 86530 NAINTRE                                                                           | Modifier mon not de passe                                      |                                                                                                    |                                                                                                    |                                                                                                    |
| rpe@naintre.fr<br>05 49 90 31 80<br>06 71 57 06 96                                      | # TRIFANTS                                                     |                                                                                                    |                                                                                                    |                                                                                                    |
| Multi-Accueil La Ferme à Julien<br>creche@naintre.fr                                    | TEST test (6 ans et 4 mois)                                    |                                                                                                    | 0                                                                                                    | Cliquez sur «Ajouter un document»                                                                                                    |
| 05 49 90 02 18<br>Affaires Scolaires<br>Transport Scolaire                              |                                                                |                                                                                                    |                                                                                                    |                                                                                                    |
| affairesscolaires@naintre.fr<br>05 49 90 33 85<br>A couril de Leicies Le Forme à Inlien | Inscriptions Réservations                                      |                                                                                                    |                                                                                                    | Les pièces justificatives :                                                                                                    |
| Restauration Scolaire<br>alsh@naintre.fr                                                | Enfant p Inscription                                           | ٩                                                                                                    | Planning                                                                                                    | - Attestation CAF, assurance,                                                                                                    |
| Point Jeunes pointjeunes@naintre.fr                                                     |                                                                | cun élément                                                                                                    |                                                                                                    | - Paaes des vaccins du carnet de                                                                                                    |
| 05 49 23 61 28<br>07 56 06 70 86                                                        | Allicher S 😜 elements / page 🛛 element                         |                                                                                                    | لالكالكالك                                                                                                    | santó                                                                                                    |
| valerie.joclot@naintre.fr                                                               | ACCUEIL DE LOISIRS / PÉRISCO                                   | LAIRE / RESTAURATION                                                                                                    | / JEUNESSE                                                                                                    |                                                                                                    |
| Accueil                                                                                 | + Nouvelle réservation                                         |                                                                                                    | P Rechercher                                                                                                    | - Certificat medical                                                                                                    |
| Mon compte                                                                              | ✓ N°  ⇒ Référent  Etablissement / Période                      | Crée le<br>Réservation du au                                                                                                    | I Etat Voir                                                                                                    | /                                                                                                    |
| Déconnexion                                                                             | Aufficher 5 ¢léments / page 0 élément                          | cun élément                                                                                                    | C C C C C C C C C C C C C C C C C C C                                                                                                    |                                                                                                    |
| Mentions Légales                                                                        | N PIÈCES JUSTIFICATIVES À FOUR                                 | INIR                                                                                                    |                                                                                                    |                                                                                                    |
| Actualités                                                                              | Ajouter un document                                            |                                                                                                    |                                                                                                    |                                                                                                    |
| puis <b>clique</b> z                                                                    | z sur «Choisir                                                 | <ul> <li>Envoyer un document</li> <li>Pour nous envoyer vot<br/>Avant d'envoyer votre doc<br/>recommandations suivan</li> <li>Utilisez des noms du<br/>Exemples: "Avis impositi</li> <li>Utilisez l'un des form</li> <li>Le fichier à envoyer</li> </ul> | t<br>s justificatifs, vous pouvez :<br><u>cument</u> , assurez-vous que co<br>tes :<br>e documents facilement con<br>ion 2016 Apt'', "Justificatif de domin<br>mats suivants : .pdf .jpg .jpe<br>ne doit pas excéder 4 Mo. | x<br>soit les scanner soit les photographier.<br>elui-ci est correctement cadré et bien lisible, puis veuillez prendre connaissance des<br>mpréhensibles.<br>cile.jpg <sup>1</sup> .<br>g .gif .png |
| le fichier» p                                                                           | pour ajouter                                                   | B Selectionner un fichier                                                                                                    | Choisir le fichier aucu                                                                                                    | un fichier sél.                                                                                                    |
| le fichier de                                                                           | emandé au 🗕 👘 🗌                                                | Ce document concerne                                                                                                    | Le dossier Famil     Page Parente et Enfr                                                                                                    | lle<br>ants du Livret de Famille                                                                                                    |
| format ndf                                                                              |                                                                | C<br>O                                                                                                    | Autra document                                                                                                    | Tupo do document                                                                                                    |
| ionnat pun                                                                              |                                                                |                                                                                                    | Nom du document                                                                                                    | AVIS D'IMPOSITION \$                                                                                                    |
| Den 1                                                                                   |                                                                |                                                                                                    | <i><u><u>i</u> L'enfant TEST te</u></i>                                                                                                    | st                                                                                                    |
| Renseignez                                                                              | le nom au                                                      | O<br>F                                                                                                    |                                                                                                    |                                                                                                    |
| document                                                                                | -                                                              | 0                                                                                                    | OPage Vaccination du                                                                                                    | i carnet de santé                                                                                                    |
|                                                                                         |                                                                |                                                                                                    | OCertificat médical d'a                                                                                                    | aptitude à la vie en crèche                                                                                                    |
|                                                                                         |                                                                |                                                                                                    | OCertificat d'aisance a                                                                                                    | aquatique                                                                                                    |
| puis <b>clique</b> z                                                                    | z sur                                                          |                                                                                                    | O Autre document                                                                                                    | Type de document                                                                                                    |
|                                                                                         |                                                                |                                                                                                    | Nom du document                                                                                                    | CARNET DE VACCINATION \$                                                                                                    |
| «LIIVUYEI»                                                                              |                                                                |                                                                                                    |                                                                                                    |                                                                                                    |
|                                                                                         |                                                                | A - 4                                                                                                    | -                                                                                                    | × Annulel ÷ Envoyer                                                                                                    |
|                                                                                         |                                                                | Actuantes                                                                                                    |                                                                                                    |                                                                                                    |

## Étape 3 : Réserver la restauration scolaire

|                                                              |                                         | Po<br>Fere & Greiter                                                   | ortail<br>mille                            | Transport scolaire - Accueil de L      | oisirs (3-11 ans) - Point Jeunes | ALLOCATIONS<br>(11-18 ans) |
|--------------------------------------------------------------|-----------------------------------------|------------------------------------------------------------------------|--------------------------------------------|----------------------------------------|----------------------------------|----------------------------|
|                                                              |                                         | Mon compte famille                                                     |                                            |                                        |                                  |                            |
|                                                              |                                         | NOUS CONTACTER                                                         | 🍰 INFORMATIO                               | ONS DU COMPTE                          |                                  |                            |
|                                                              |                                         | MAIRIE DE NAINTRE<br>19 place Gambetta<br>86530 NAINTRE                | Modifier les informa<br>Modifier mon login | ations de la famille<br>(adresse mail) |                                  |                            |
|                                                              |                                         | Relais Petite Enfance intercommunal rpe@naintre.fr                     | Modifier mon mot d                         | e passe                                |                                  |                            |
|                                                              |                                         | 05 49 90 31 80<br>06 71 57 06 96                                       | 🛎 ENFANTS                                  |                                        |                                  |                            |
|                                                              |                                         | Multi-Accueil La Ferme à Julien<br>creche@naintre.fr<br>05 49 90 02 18 | TEST test (6 ans e                         | et 4 mois)                             |                                  | 0                          |
|                                                              |                                         | Affaires Scolaires<br>Transport Scolaire                               | MULTI ACCU                                 | JEIL                                   |                                  |                            |
|                                                              |                                         | 05 49 90 33 85<br>Accueil de Loisirs La Ferme à Julien                 | Inscriptions                               | 🕲 Réservations                         |                                  |                            |
|                                                              |                                         | Restauration Scolaire<br>alsh@naintre.fr                               | Enfant                                     | Inscription                            | ٩                                | Planning                   |
|                                                              |                                         | Point Jeunes                                                           |                                            | Auci                                   | un élément                       |                            |
|                                                              |                                         | 05 49 23 61 28<br>07 56 06 70 86                                       | Afficher <b>5</b> ¢ éléments               | s / page 0 élément                     |                                  |                            |
| - 11                                                         |                                         | 🙎 valerie.joclot@naintre.fr                                            | SACCUEIL DE                                | LOISIRS / PÉRISCOL                     | AIRE / RESTAURAT                 | ION / JEUNESSE             |
| Clique                                                       | z sur                                   | Accueil                                                                | Nouvelle réservat                          | tion                                   |                                  | P Rechercher               |
| «Nouve                                                       | elle réservation»                       | Mon compte                                                             | - N- D & Rálárem                           | Etablissement / Période                | Crée le<br>Réservation du        | au 2                       |
|                                                              |                                         | Deconnexion                                                            |                                            | Auci                                   | un élément                       |                            |
|                                                              |                                         | Mentions Légales                                                       | Afficher 5 \$ éléments                     | :/page 0 élément                       |                                  |                            |
|                                                              |                                         | Actualités                                                             | S PIÈCES JUST                              | IFICATIVES À FOUR                      | NIR                              |                            |
|                                                              |                                         |                                                                        | + Ajouter un docu                          | iment                                  |                                  |                            |
|                                                              |                                         |                                                                        |                                            |                                        |                                  |                            |
|                                                              |                                         |                                                                        |                                            |                                        |                                  |                            |
| NOUS CONTACTER                                               | A INFORMATIONS DU COMPTE                |                                                                        |                                            |                                        |                                  |                            |
| MAIRIE DE NAINTRE                                            | Modifier les informations de la famille |                                                                        |                                            |                                        |                                  |                            |
| 19 place Gambetta<br>86530 NAINTRE                           | Modifier mon login (adresse mail)       |                                                                        |                                            |                                        |                                  |                            |
| is Petite Enfance intercommunal                              | Modifier mon mot de passe               |                                                                        |                                            |                                        |                                  |                            |
| 9 90 31 80<br>1 57 06 96                                     | A ENFANTS                               |                                                                        |                                            |                                        |                                  |                            |
| ti-Accueil La Ferme à Julien<br>he@naintre.fr<br>9 90 02 18  | TEST test (6 ans et 4 mois)             |                                                                        | 0                                          |                                        |                                  |                            |
| ires Scolaires<br>isport Scolaire<br>resscolaires@naintre.fr | MULTI ACCUEIL                           |                                                                        |                                            |                                        |                                  |                            |
| 9 90 33 85<br>aeil de Loisirs La Ferme à Julien              | Minscriptions 🔯 Réservations            |                                                                        |                                            |                                        |                                  |                            |
| auration Scolaire<br>@naintre.fr<br>9.90.02.27               | Enfant D Inscription                    | ٩                                                                      | Planning                                   |                                        |                                  |                            |

Point Jeunes point jeunes@naintre.fr 05 49 23 61 28 07 56 06 70 86 valerie.joclot@naintre.fr Accueil Mon compte Déconnexion Mentions L/épales

Rela rpe0 05 4 06 7 Mul crec 05 4 Affa Tran affa 05 4 Accu Rest alsh 05 4

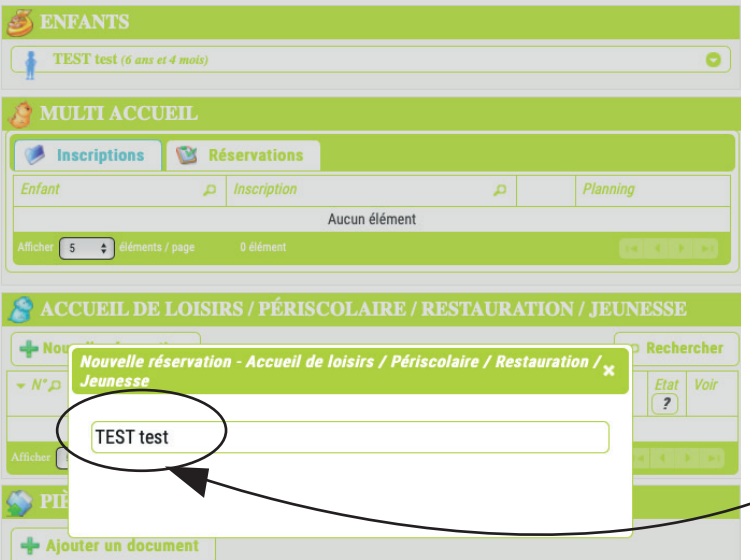

**Cliquez** sur le prénom de l'enfant concerné par la demande.

MAIKIE DE MAINTRE Choix de l'établissement et de la période 19 place Gambetta 86530 NAINTRE The second de loisirs la ferme a julien tite Enfance intercommunal RESTAURANT SCOLAIRE JOLIOT CURIE itre.fr 31 80 06 96 etour ueil La Ferme à Julien naintre.fr 02 18 Scolaires

Cliquez sur «Restaurant scolaire»

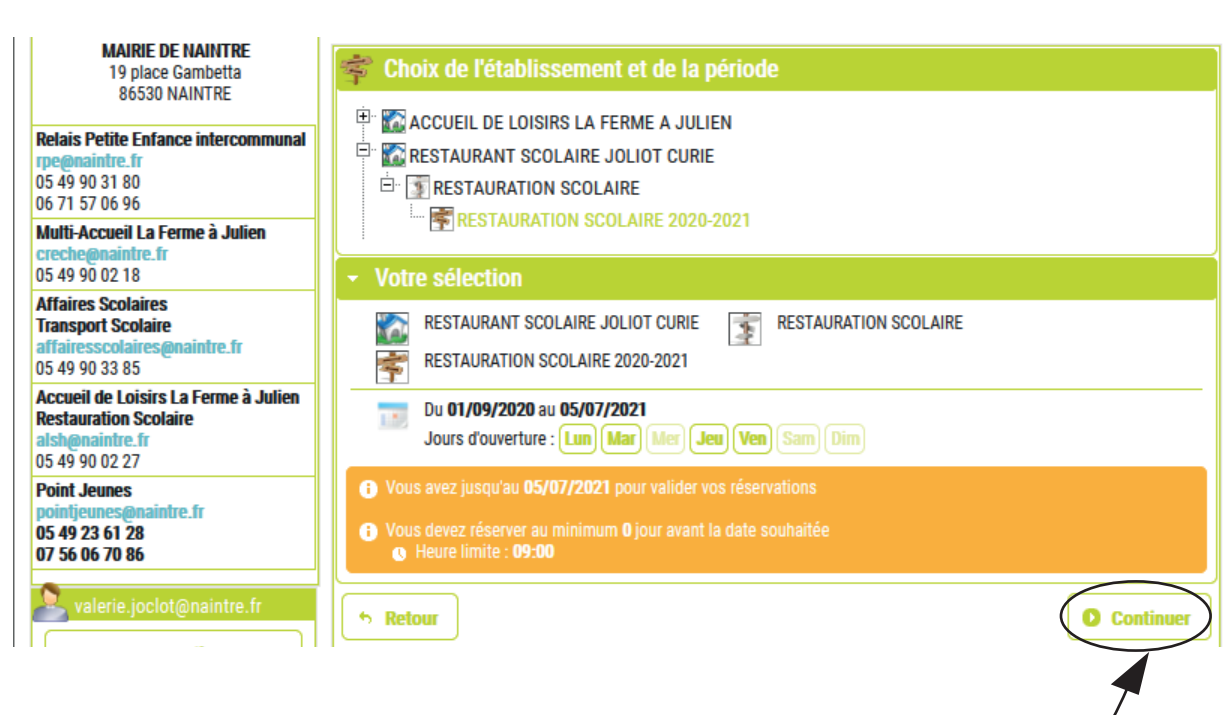

**Lisez** les informations présentes et cliquez sur «**Continuer**»

| NOUS CONTACTER                                                | O Vous po                   | ouvez maintenant saisir le planning so<br>il vous suffit de cliquer dans la case or | uhaité.<br>Vrespondante à la date et à l'accueil soubsité                     | ]               |
|---------------------------------------------------------------|-----------------------------|-------------------------------------------------------------------------------------|-------------------------------------------------------------------------------|-----------------|
| MAIRIE DE NAINTRE<br>19 place Gambetta                        | r our ceia,                 | n vous sunn de chquer dans la case co                                               | niesponuanie a la uale el a l'accuen sounalle.                                |                 |
| 86530 NAINTRE                                                 | <ul> <li>Votre s</li> </ul> | élection <b>Restaurant Scolaire Jolio</b>                                           | T CURIE /RESTAURATION SCOLAIRE 2020-2021                                      |                 |
| Relais Petite Enfance intercommunal<br>rpe@naintre.fr         | 💼 Planni                    | ing - <i>TEST test</i>                                                              | ? Légende                                                                     |                 |
| 05 49 90 31 80<br>06 71 57 06 96                              |                             |                                                                                     |                                                                               |                 |
| Multi-Accueil La Ferme à Julien<br>creche@naintre.fr          |                             |                                                                                     |                                                                               |                 |
| 05 49 90 02 18<br>Affaires Scolaires                          |                             |                                                                                     | REPAS ENEANI<br>(12:00-14:00)                                                 |                 |
| Transport Scolaire                                            |                             |                                                                                     |                                                                               |                 |
| 05 49 90 33 85                                                | mar. 01                     |                                                                                     | Sélectionner - REPAS ENFANT 12:00 - 14:00 ×                                   |                 |
| Accuell de Loisirs La Ferme à Julien<br>Restauration Scolaire | jeu. <b>03</b>              |                                                                                     | Sélectionner tous les jours de toute la période (du 25/05/2021 nu 05/07/2021) |                 |
| 05 49 90 02 27                                                | ven. 04                     |                                                                                     | Sélectionner uniquement les jours affichés                                    |                 |
| Point Jeunes<br>pointjeunes@naintre.fr                        | lun. 07                     |                                                                                     | (du 01/06/2021 au 29/06/2021)                                                 | Cilquez Sul les |
| 07 56 06 70 86                                                | mar. 08                     |                                                                                     | O         Annuler                                                             | iours choisis   |
| sulerie.joclot@naintre.fr                                     | jeu. <b>10</b>              |                                                                                     |                                                                               |                 |
| Accueil                                                       | ren. 11                     |                                                                                     |                                                                               | pour la         |
|                                                               | lun. 14                     |                                                                                     |                                                                               | – restauration  |
| Mon compte                                                    | mar. 15                     |                                                                                     |                                                                               |                 |
| Déconnexion                                                   | jeu. 17                     |                                                                                     | 1                                                                             | scolaire de     |
| Mentions Légales                                              | ven. 18                     |                                                                                     |                                                                               | votre enfant    |
| Actualités                                                    | iun. 21                     |                                                                                     |                                                                               |                 |
|                                                               | iou 24                      |                                                                                     |                                                                               |                 |
| /                                                             | jeu. 24                     |                                                                                     |                                                                               |                 |
|                                                               | ven. 20                     |                                                                                     |                                                                               |                 |
| 1                                                             | mar 20                      |                                                                                     |                                                                               | puis validez le |
|                                                               | <b>11101. 29</b>            |                                                                                     |                                                                               | planning        |
|                                                               | ♠ Retour a                  | au choix de la période                                                              | Valider le planning                                                           |                 |
|                                                               |                             |                                                                                     |                                                                               | <b>\</b>        |

### Pour connaitre le statut de votre demande cliquez sur «Légende».

| MAIRIE DE NAINTRE<br>19 place Gambetta                                      |                                                                     |                              |                     |
|-----------------------------------------------------------------------------|---------------------------------------------------------------------|------------------------------|---------------------|
| 86530 NAINTRE                                                               | Votre sélection RESTAURANT SCOLAIRE JOLIOT CURIE /RESTAURATION SCOL | AIRE 2020-2021               |                     |
| ais Petite Enfance intercommunal<br>@naintre.fr<br>49 90 31 80<br>157 06 06 | Planning - TEST test                                                |                              | ? Légen             |
| Iti-Accueil La Ferme à Julien                                               | Juin 202                                                            |                              |                     |
| che@naintre.fr<br>19 90 02 18                                               |                                                                     | REPAS ENFANT                 |                     |
| aires Scolaires<br>nsport Scolaire                                          |                                                                     | (12.00-14.00)<br>(*) (*) (*) |                     |
| airesscolaires@naintre.fr<br>49 90 33 85                                    | mar. 01                                                             | P                            |                     |
| cueil de Loisirs La Ferme à Julien<br>stauration Scolaire                   | jeu. <b>03</b>                                                      | ø                            |                     |
| h@naintre.fr<br>49 90 02 27                                                 | ven. 04                                                             | 9                            |                     |
| int Jeunes<br>intieunes@naintre.fr                                          | lun. 07                                                             | 9                            |                     |
| 49 23 61 28<br>56 06 70 86                                                  | mar. 08                                                             | 9                            |                     |
| valerie ioclot⊚naintre fr                                                   | jeu. 10                                                             | 99                           |                     |
| Accucil                                                                     | ven. 11                                                             | 99                           |                     |
| Accueit                                                                     | lun. 14                                                             | <b>9</b>                     |                     |
| Mon compte                                                                  | mar. 15                                                             | 99                           |                     |
| Déconnexion                                                                 | jeu. 17                                                             | 9                            |                     |
| Montions Lógalos                                                            | ven. 18                                                             | 9                            |                     |
| Actualités                                                                  | lun. 21                                                             | 9                            |                     |
|                                                                             | mar. 22                                                             | 9                            |                     |
|                                                                             | jeu. 24                                                             | 9                            |                     |
|                                                                             | ven. 25                                                             | 99                           |                     |
|                                                                             | lun. 28                                                             | 9                            |                     |
|                                                                             | mar. <b>29</b>                                                      | 9                            | $\sim$              |
|                                                                             | ✤ Retour au choix de la période                                     |                              | • Valider le planni |

### Cliquez sur «Retour au choix de la période»

ou sur **«Valider le planning»** ) si vous voulez confirmer

si vous voulez modifier le planning

| DateVotre demandeELatmat. 25/05/2021✓ REPAS ENFANTacceptéejeu. 27/05/2021✓ REPAS ENFANTacceptéejeu. 27/05/2021✓ REPAS ENFANTacceptéeun. 31/05/2021✓ REPAS ENFANTacceptéejeu. 03/06/2021✓ REPAS ENFANTacceptéejeu. 03/06/2021✓ REPAS ENFANTacceptéejeu. 03/06/2021✓ REPAS ENFANTacceptéejeu. 03/06/2021✓ REPAS ENFANTacceptéejeu. 03/06/2021✓ REPAS ENFANTacceptéejeu. 03/06/2021✓ REPAS ENFANTacceptéejeu. 10/06/2021✓ REPAS ENFANTacceptéejeu. 10/06/2021✓ REPAS ENFANTacceptéejeu. 10/06/2021✓ REPAS ENFANTacceptéejeu. 10/06/2021✓ REPAS ENFANTacceptéejeu. 10/06/2021✓ REPAS ENFANTacceptéejeu. 10/06/2021✓ REPAS ENFANTacceptéejeu. 11/06/2021✓ REPAS ENFANTacceptéejeu. 11/06/2021✓ REPAS ENFANTacceptéejeu. 11/06/2021✓ REPAS ENFANTacceptéejeu. 11/06/2021✓ REPAS ENFANTacceptéejeu. 11/06/2021✓ REPAS ENFANTacceptéejeu. 20/06/2021✓ REPAS ENFANTacceptéejeu. 20/06/2021✓ REPAS ENFANTacceptéejeu. 20/06/2021✓ REPAS ENFANTacceptéejeu. 20/06/2021✓ REPAS ENFANTacceptéejeu. 20/06/2021✓ REPAS ENFANTacceptéejeu. 20/06/2021✓ REPAS ENFANTacceptéeje                                                                                                    |   |
|----------------------------------------------------------------------------------------------------|---|
| mar. 25/05/2021     ✓ REPAS ENFANT     acceptée       jeu. 27/05/2021     ✓ REPAS ENFANT     acceptée       un. 31/05/2021     ✓ REPAS ENFANT     acceptée       un. 31/05/2021     ✓ REPAS ENFANT     acceptée       un. 31/05/2021     ✓ REPAS ENFANT     acceptée       un. 31/05/2021     ✓ REPAS ENFANT     acceptée       un. 31/05/2021     ✓ REPAS ENFANT     acceptée       un. 31/05/2021     ✓ REPAS ENFANT     acceptée       un. 07/06/2021     ✓ REPAS ENFANT     acceptée       un. 07/06/2021     ✓ REPAS ENFANT     acceptée       un. 10/06/2021     ✓ REPAS ENFANT     acceptée       un. 10/06/2021     ✓ REPAS ENFANT     acceptée       un. 10/06/2021     ✓ REPAS ENFANT     acceptée       un. 11/06/2021     ✓ REPAS ENFANT     acceptée       un. 11/06/2021     ✓ REPAS ENFANT     acceptée       un. 11/06/2021     ✓ REPAS ENFANT     acceptée       un. 11/06/2021     ✓ REPAS ENFANT     acceptée       un. 11/06/2021     ✓ REPAS ENFANT     acceptée       un. 11/06/2021     ✓ REPAS ENFANT     acceptée       un. 11/06/2021     ✓ REPAS ENFANT     acceptée       un. 11/06/2021     ✓ REPAS ENFANT     acceptée       un. 11/06/2021     ✓ REPAS ENFANT     acceptée   <                                                                                                    | ? |
| jeu. 27/05/2021                                                                                                    | 0 |
| ven. 28/05/2021       PEPAS ENFANT       acceptée         lun. 31/05/2021       PEPAS ENFANT       acceptée         mar. 01/06/2021       PEPAS ENFANT       acceptée         jeu. 03/06/2021       PEPAS ENFANT       acceptée         uen. 01/06/2021       PEPAS ENFANT       acceptée         uen. 07/06/2021       PEPAS ENFANT       acceptée         uen. 07/06/2021       PEPAS ENFANT       acceptée         uen. 07/06/2021       PEPAS ENFANT       acceptée         uen. 07/06/2021       PEPAS ENFANT       acceptée         uen. 07/06/2021       PEPAS ENFANT       acceptée         uen. 07/06/2021       PEPAS ENFANT       acceptée         uen. 07/06/2021       PEPAS ENFANT       acceptée         uen. 11/06/2021       PEPAS ENFANT       acceptée         uen. 11/06/2021       PEPAS ENFANT       acceptée         uen. 11/06/2021       PEPAS ENFANT       acceptée         uen. 11/06/2021       PEPAS ENFANT       acceptée         uen. 11/06/2021       PEPAS ENFANT       acceptée         uen. 21/06/2021       PEPAS ENFANT       acceptée         uen. 21/06/2021       PEPAS ENFANT       acceptée         uen. 21/06/2021       PEPAS ENFANT       acceptée                                                                                                    | 0 |
| Iun. 31/05/2021       Imaterial acceptée         mar. 01/06/2021       Imaterial acceptée         jeu. 03/06/2021       Imaterial acceptée         jeu. 03/06/2021       Imaterial acceptée         uen. 04/06/2021       Imaterial acceptée         uen. 07/06/2021       Imaterial acceptée         uen. 07/06/2021       Imaterial acceptée         uen. 07/06/2021       Imaterial acceptée         uen. 07/06/2021       Imaterial acceptée         uen. 07/06/2021       Imaterial acceptée         uen. 07/06/2021       Imaterial acceptée         uen. 07/06/2021       Imaterial acceptée         uen. 07/06/2021       Imaterial acceptée         uen. 07/06/2021       Imaterial acceptée         uen. 07/06/2021       Imaterial acceptée         uen. 07/06/2021       Imaterial acceptée         uen. 01/06/2021       Imaterial acceptée         uen. 01/06/2021       Imaterial acceptée         uen. 01/06/2021       Imaterial acceptée         uen. 01/06/2021       Imaterial acceptée         uen. 01/06/2021       Imaterial acceptée         uen. 01/06/2021       Imaterial acceptée         uen. 01/06/2021       Imaterial acceptée         uen. 01/06/2021       Imaterial acceptée <td< td=""><td></td></td<>                                                                                                    |   |
| mar. 01/06/2021       Imar. 01/06/2021       REPAS ENFANT       acceptée         jeu. 03/06/2021       Imar. REPAS ENFANT       acceptée         uen. 04/06/2021       Imar. REPAS ENFANT       acceptée         uen. 04/06/2021       Imar. REPAS ENFANT       acceptée         uen. 07/06/2021       Imar. REPAS ENFANT       acceptée         uen. 07/06/2021       Imar. REPAS ENFANT       acceptée         jeu. 10/06/2021       Imar. REPAS ENFANT       acceptée         jeu. 10/06/2021       Imar. REPAS ENFANT       acceptée         jeu. 10/06/2021       Imar. REPAS ENFANT       acceptée         jeu. 10/06/2021       Imar. REPAS ENFANT       acceptée         jeu. 10/06/2021       Imar. REPAS ENFANT       acceptée         uen. 11/06/2021       Imar. REPAS ENFANT       acceptée         jeu. 17/06/2021       Imar. REPAS ENFANT       acceptée         uen. 18/06/2021       Imar. REPAS ENFANT       acceptée         uen. 22/06/2021       Imar. REPAS ENFANT       acceptée         uen. 22/06/2021       Imar. REPAS ENFANT       acceptée         uen. 22/06/2021       Imar. REPAS ENFANT       acceptée         uen. 22/06/2021       Imar. REPAS ENFANT       acceptée         uen. 25/06/2021       Imar. REPAS EN                                                                                                    |   |
| jeu. 03/06/2021       ✓ REPAS ENFANT       acceptée         lun. 07/06/2021       ✓ REPAS ENFANT       acceptée         lun. 07/06/2021       ✓ REPAS ENFANT       acceptée         mar. 08/06/2021       ✓ REPAS ENFANT       acceptée         jeu. 10/06/2021       ✓ REPAS ENFANT       acceptée         jeu. 10/06/2021       ✓ REPAS ENFANT       acceptée         jeu. 10/06/2021       ✓ REPAS ENFANT       acceptée         ven. 11/06/2021       ✓ REPAS ENFANT       acceptée         un. 14/06/2021       ✓ REPAS ENFANT       acceptée         lun. 14/06/2021       ✓ REPAS ENFANT       acceptée         lun. 14/06/2021       ✓ REPAS ENFANT       acceptée         lun. 14/06/2021       ✓ REPAS ENFANT       acceptée         lun. 14/06/2021       ✓ REPAS ENFANT       acceptée         lun. 14/06/2021       ✓ REPAS ENFANT       acceptée         lun. 21/06/2021       ✓ REPAS ENFANT       acceptée         lun. 21/06/2021       ✓ REPAS ENFANT       acceptée         lun. 22/06/2021       ✓ REPAS ENFANT       acceptée         lun. 22/06/2021       ✓ REPAS ENFANT       acceptée         lun. 28/06/2021       ✓ REPAS ENFANT       acceptée         lun. 28/06/2021       ✓ REPAS                                                                                                    | 0 |
| ven. 04/06/2021       Image: Repair Senfant       acceptée         lun. 07/06/2021       Image: Repair Senfant       acceptée         mar. 08/06/2021       Image: Repair Senfant       acceptée         jeu. 10/06/2021       Image: Repair Senfant       acceptée         jeu. 10/06/2021       Image: Repair Senfant       acceptée         ven. 11/06/2021       Image: Repair Senfant       acceptée         ven. 11/06/2021       Image: Repair Senfant       acceptée         un. 14/06/2021       Image: Repair Senfant       acceptée         un. 15/06/2021       Image: Repair Senfant       acceptée         un. 15/06/2021       Image: Repair Senfant       acceptée         un. 11/06/2021       Image: Repair Repair Rep |   |
| Iun. 07/06/2021       Imar Repas ENFANT       acceptée         mar. 08/06/2021       Imar Repas ENFANT       acceptée         jeu. 10/06/2021       Imar Repas ENFANT       acceptée         ven. 11/06/2021       Imar Repas ENFANT       acceptée         lun. 14/06/2021       Imar Repas ENFANT       acceptée         lun. 14/06/2021       Imar Repas ENFANT       acceptée         lun. 14/06/2021       Imar Repas ENFANT       acceptée         lun. 14/06/2021       Imar Repas ENFANT       acceptée         lun. 14/06/2021       Imar Repas ENFANT       acceptée         lun. 14/06/2021       Imar Repas ENFANT       acceptée         lun. 14/06/2021       Imar Repas ENFANT       acceptée         lun. 14/06/2021       Imar Repas ENFANT       acceptée         lun. 21/06/2021       Imar Repas ENFANT       acceptée         lun. 21/06/2021       Imar Repas ENFANT       acceptée         lun. 21/06/2021       Imar Repas ENFANT       acceptée         lun. 28/06/2021       Imar Repas ENFANT       acceptée         lun. 28/06/2021       Imar Repas ENFANT       acceptée         lun. 28/06/2021       Imar Repas ENFANT       acceptée         lun. 28/06/2021       Imar Repas ENFANT       acceptée                                                                                                    |   |
| mar. 08/06/2021       ✓ REPAS ENFANT       acceptée         jeu. 10/06/2021       ✓ REPAS ENFANT       acceptée         uen. 11/06/2021       ✓ REPAS ENFANT       acceptée         lun. 14/06/2021       ✓ REPAS ENFANT       acceptée         mar. 15/06/2021       ✓ REPAS ENFANT       acceptée         mar. 15/06/2021       ✓ REPAS ENFANT       acceptée         mar. 15/06/2021       ✓ REPAS ENFANT       acceptée         ieu. 17/06/2021       ✓ REPAS ENFANT       acceptée         ieu. 17/06/2021       ✓ REPAS ENFANT       acceptée         ieu. 17/06/2021       ✓ REPAS ENFANT       acceptée         ieu. 21/06/2021       ✓ REPAS ENFANT       acceptée         ieu. 21/06/2021       ✓ REPAS ENFANT       acceptée         ieu. 24/06/2021       ✓ REPAS ENFANT       acceptée         ieu. 24/06/2021       ✓ REPAS ENFANT       acceptée         iun. 28/06/2021       ✓ REPAS ENFANT       acceptée         iun. 28/06/2021       ✓ REPAS ENFANT       acceptée         iun. 28/06/2021       ✓ REPAS ENFANT       acceptée         iun. 28/06/2021       ✓ REPAS ENFANT       acceptée         iun. 28/06/2021       ✓ REPAS ENFANT       acceptée                                                                                                    |   |
| jeu. 10/06/2021       ✓ REPAS ENFANT       acceptée         un. 14/06/2021       ✓ REPAS ENFANT       acceptée         lun. 14/06/2021       ✓ REPAS ENFANT       acceptée         iun. 14/06/2021       ✓ REPAS ENFANT       acceptée         iun. 14/06/2021       ✓ REPAS ENFANT       acceptée         iun. 14/06/2021       ✓ REPAS ENFANT       acceptée         iun. 17/06/2021       ✓ REPAS ENFANT       acceptée         un. 21/06/2021       ✓ REPAS ENFANT       acceptée         un. 21/06/2021       ✓ REPAS ENFANT       acceptée         un. 21/06/2021       ✓ REPAS ENFANT       acceptée         un. 21/06/2021       ✓ REPAS ENFANT       acceptée         un. 21/06/2021       ✓ REPAS ENFANT       acceptée         un. 22/06/2021       ✓ REPAS ENFANT       acceptée         un. 28/06/2021       ✓ REPAS ENFANT       acceptée         un. 28/06/2021       ✓ REPAS ENFANT       acceptée         un. 28/06/2021       ✓ REPAS ENFANT       acceptée         un. 28/06/2021       ✓ REPAS ENFANT       acceptée         un. 28/06/2021       ✓ REPAS ENFANT       acceptée         un. 12/07001       ✓ REPAS ENFANT       acceptée                                                                                                    | 0 |
| ven. 11/06/2021       ✓ REPAS ENFANT       acceptée         lun. 14/06/2021       ✓ REPAS ENFANT       acceptée         mar. 15/06/2021       ✓ REPAS ENFANT       acceptée         jeu. 17/06/2021       ✓ REPAS ENFANT       acceptée         iun. 21/06/2021       ✓ REPAS ENFANT       acceptée         iun. 21/06/2021       ✓ REPAS ENFANT       acceptée         iun. 21/06/2021       ✓ REPAS ENFANT       acceptée         iun. 21/06/2021       ✓ REPAS ENFANT       acceptée         iun. 21/06/2021       ✓ REPAS ENFANT       acceptée         iun. 21/06/2021       ✓ REPAS ENFANT       acceptée         iun. 21/06/2021       ✓ REPAS ENFANT       acceptée         iun. 21/06/2021       ✓ REPAS ENFANT       acceptée         iun. 28/06/2021       ✓ REPAS ENFANT       acceptée         iun. 28/06/2021       ✓ REPAS ENFANT       acceptée         iun. 28/06/2021       ✓ REPAS ENFANT       acceptée         iun. 28/06/2021       ✓ REPAS ENFANT       acceptée         iun. 28/06/2021       ✓ REPAS ENFANT       acceptée                                                                                                    | 0 |
| Iun. 14/06/2021       ✓ REPAS ENFANT       acceptée         mar. 15/06/2021       ✓ REPAS ENFANT       acceptée         jeu. 17/06/2021       ✓ REPAS ENFANT       acceptée         un. 18/06/2021       ✓ REPAS ENFANT       acceptée         lun. 21/06/2021       ✓ REPAS ENFANT       acceptée         lun. 21/06/2021       ✓ REPAS ENFANT       acceptée         lun. 21/06/2021       ✓ REPAS ENFANT       acceptée         mar. 22/06/2021       ✓ REPAS ENFANT       acceptée         ue. 24/06/2021       ✓ REPAS ENFANT       acceptée         un. 28/06/2021       ✓ REPAS ENFANT       acceptée         un. 28/06/2021       ✓ REPAS ENFANT       acceptée         un. 28/06/2021       ✓ REPAS ENFANT       acceptée         un. 28/06/2021       ✓ REPAS ENFANT       acceptée         un. 28/06/2021       ✓ REPAS ENFANT       acceptée         un. 28/06/2021       ✓ REPAS ENFANT       acceptée         un. 28/06/2021       ✓ REPAS ENFANT       acceptée                                                                                                    | 0 |
| mar. 15/06/2021       Image: REPAS ENFANT       acceptée         jeu. 17/06/2021       Image: REPAS ENFANT       acceptée         un. 21/06/2021       Image: REPAS ENFANT       acceptée         un. 21/06/2021       Image: REPAS ENFANT       acceptée         un. 21/06/2021       Image: REPAS ENFANT       acceptée         un. 21/06/2021       Image: REPAS ENFANT       acceptée         un. 22/06/2021       Image: REPAS ENFANT       acceptée         jeu. 24/06/2021       Image: REPAS ENFANT       acceptée         un. 25/06/2021       Image: REPAS ENFANT       acceptée         un. 28/06/2021       Image: REPAS ENFANT       acceptée         un. 28/06/2021       Image: REPAS ENFANT       acceptée         un. 28/06/2021       Image: REPAS ENFANT       acceptée         un. 28/06/2021       Image: REPAS ENFANT       acceptée         un. 28/06/2021       Image: REPAS ENFANT       acceptée         un. 29/06/2021       Image: REPAS ENFANT       acceptée         un. 29/06/2021       Image: REPAS ENFANT       acceptée         un. 29/06/2021       Image: REPAS ENFANT       acceptée         un. 29/06/2021       Image: REPAS ENFANT       acceptée         un. 29/06/2021       Image: REPAS ENFANT       acc                                                                                                    | 0 |
| Jeu. 17/06/2021     ✓ REPAS ENFANT     acceptée       ven. 18/06/2021     ✓ REPAS ENFANT     acceptée       Jun. 21/06/2021     ✓ REPAS ENFANT     acceptée       mar. 22/06/2021     ✓ REPAS ENFANT     acceptée       jeu. 24/06/2021     ✓ REPAS ENFANT     acceptée       jeu. 24/06/2021     ✓ REPAS ENFANT     acceptée       jeu. 24/06/2021     ✓ REPAS ENFANT     acceptée       jeu. 24/06/2021     ✓ REPAS ENFANT     acceptée       jeu. 25/06/2021     ✓ REPAS ENFANT     acceptée       jeu. 28/06/2021     ✓ REPAS ENFANT     acceptée       jeu. 29/06/2021     ✓ REPAS ENFANT     acceptée                                                                                                    | 0 |
| ven. 18/06/2021     ✓ REPAS ENFANT     acceptée       lun. 21/06/2021     ✓ REPAS ENFANT     acceptée       mar. 22/06/2021     ✓ REPAS ENFANT     acceptée       jeu. 24/06/2021     ✓ REPAS ENFANT     acceptée       ieu. 24/06/2021     ✓ REPAS ENFANT     acceptée       ieu. 25/06/2021     ✓ REPAS ENFANT     acceptée       lun. 28/06/2021     ✓ REPAS ENFANT     acceptée       ieu. 29/06/2021     ✓ REPAS ENFANT     acceptée       ieu. 01/07/2021     ✓ REPAS ENFANT     acceptée                                                                                                    | 0 |
| Iun. 21/06/2021     Imar. 22/06/2021     REPAS ENFANT     acceptée       mar. 22/06/2021     REPAS ENFANT     acceptée       jeu. 24/06/2021     REPAS ENFANT     acceptée       uen. 25/06/2021     REPAS ENFANT     acceptée       lun. 28/06/2021     REPAS ENFANT     acceptée       uac. 29/06/2021     REPAS ENFANT     acceptée       uen. 28/06/2021     REPAS ENFANT     acceptée       uen. 28/06/2021     REPAS ENFANT     acceptée                                                                                                    | 0 |
| mar. 22/06/2021     Image: REPAS ENFANT     acceptée       jeu. 24/06/2021     Image: REPAS ENFANT     acceptée       ven. 25/06/2021     Image: REPAS ENFANT     acceptée       lun. 28/06/2021     Image: REPAS ENFANT     acceptée       mar. 29/06/2021     Image: REPAS ENFANT     acceptée       ieu. 01/07/2021     Image: REPAS ENFANT     acceptée                                                                                                    | 0 |
| Jeu. 24/06/2021     ✓ REPAS ENFANT     acceptée       ven. 25/06/2021     ✓ REPAS ENFANT     acceptée       Jun. 28/06/2021     ✓ REPAS ENFANT     acceptée       mar. 29/06/2021     ✓ REPAS ENFANT     acceptée       ieu. 01/07/2021     ✓ REPAS ENFANT     acceptée                                                                                                    |   |
| ven. 25/06/2021         REPAS ENFANT         acceptée           lun. 28/06/2021         REPAS ENFANT         acceptée           mar. 29/06/2021         REPAS ENFANT         acceptée           ieu 01/07/2021         REPAS ENFANT         acceptée                                                                                                    |   |
| Iun. 28/06/2021                                                                                                    |   |
| mar. 29/06/2021                                                                                                    |   |
| ieu 01/07/2021 @ PEPAS ENFANT acceptée                                                                                                    |   |
|                                                                                                    |   |
| ven. 02/07/2021 💞 REPAS ENFANT acceptée                                                                                                    | 0 |
| lun. 05/07/2021 🖋 REPAS ENFANT acceptée                                                                                                    | 0 |
| A Votra damanda da rásorvation a hian átá nrise en comnte. Marci                                                                                                    |   |
|                                                                                                    |   |

Une fois votre réservation faite et vérifiée, cliquez sur «Terminer»

| NOUS CONTACTER                                                                                                    | 😤 INFORMATIONS DU COMPTE                                                                                                    |                                                                 |
|----------------------------------------------------------------------------------------------------|----------------------------------------------------------------------------------------------------|-----------------------------------------------------------------|
| MAIRIE DE NAINTRE<br>19 place Gambetta<br>86530 NAINTRE<br>Relais Petite Enfance intercommunal                                                                                   | Modifier les informations de la famille<br>Modifier mon login (adresse mail)<br>Modifier mon mot de passe                                                                                                    |                                                                 |
| rpe@naintre.fr<br>05 49 90 31 80<br>06 71 57 06 96                                                                                                    | S ENFANTS                                                                                                    |                                                                 |
| Multi-Accueil La Ferme à Julien<br>creche@naintre.fr<br>05 49 90 02 18                                                                                                    | TEST test (6 ans et 6 mois)                                                                                                    | Do rotour cur la pago                                           |
| Affaires Scolaires<br>Transport Scolaire<br>affairesscolaires@naintre.fr<br>05 49 90 33 85                                                                                       | MULTI ACCUEIL     Inscriptions                                                                                                    | «Mon compte famille»,                                           |
| Accueil de Loisirs La Ferme à Julien<br>Restauration Scolaire<br>alsh@naintre.fr<br>05 49 90 02 27<br>Point Jeunes<br>pointjeunes@naintre.fr<br>05 49 23 61 28<br>07 56 06 70 86 | Enfant       Inscription       Planning         Aucun élément       Aucun élément         Attcher       Image: Oliver to the second second sec | vous constatez que votre<br>réservation est prise en<br>compte. |
| valerie.joclot@naintre.fr                                                                                                    | Rechercher     P Rechercher     Crée le     Etablissement / Période     D     Crée le     Etat     Voir                                                                                                    |                                                                 |
| Mon compte                                                                                                    | Réservation du au         ?           002678         TEST test         RESTAURANT SCOLAIRE JOLIOT CURIE /<br>RESTAURATION SCOLAIRE<br>RESTAURATION SCOLAIRE 2020-2021         21/05/2021 à 15:21<br>Du 25/05/2021 au 05/07/2021                                                                                                    |                                                                 |
| Déconnexion                                                                                                    | Afficher S v éléments / page (de l à 1 sur 1 éléments)                                                                                                    |                                                                 |
| Mentions Légale                                                                                                    | PIÈCES JUSTIFICATIVES À FOURNIR + Ajouter un document                                                                                                    |                                                                 |
| Vou:                                                                                                    | s pouvez alors faire <b>une nouvelle réservation</b>                                                                                                    |                                                                 |

> pour un autre service

ntre.fr

Accueil Mon compte Déconnexion

05 49 23 61 28 07 56 06 70 86

Mentions Léga Actualités

## Étape 4 : Réserver l'Accueil de loisirs du Riveau (les vacances scolaires et les mercredis)

|                                                                                                    | Débutez par les premières étapes de la page 8 j                                                                                                    | ouis                  |
|----------------------------------------------------------------------------------------------------|----------------------------------------------------------------------------------------------------|-----------------------|
|                                                                                                    | rtail<br>nille<br>Tration scolaire - Garderie - Transport scolaire - Accuell de Laisirs (3-11 ans) - Point Jeunes (11-18 ans)<br>Tration scolaire - Garderie - Transport scolaire - Accuell de Laisirs (3-11 ans) - Point Jeunes (11-18 ans)<br>To pour DESCHAMPS ZOE                                                                                                    |                       |
|                                                                                                    | Choisissez maintenant une <b>période d'ouverture</b> de cet établissement, puis cliquez sur <b>Continuer</b> .                                                                                                    |                       |
|                                                                                                    | 😤 Choix <u>de l'établissement et de la pé</u> riode                                                                                                    |                       |
| Cliquez sur                                                                                                    | Control Control Contr |                       |
| «Arcueil de                                                                                                    | ACCUEIL DE LOISIRS LA FERME A JULIEN TY PETITES VACANCES AUTOMNE 2020 / MOINS DE 6 ANS                                                                                                    |                       |
| loisirs la ferme à                                                                                                    | Jours d'ouverture : Lun Mar Mer Jeu Ven Sam Dim                                                                                                    |                       |
| Julien» et choisir                                                                                                    | Vous avez jusqu'au 30/10/2020 pour valider vos réservations     Vous devez réserver avant le mercredi de la semaine précédant la date souhaitée                                                                                                    |                       |
| ce que vous                                                                                                    | Heure Imme: 23:59                                                                                                    |                       |
| voulez réserver                                                                                                    |                                                                                                    |                       |
| (mercredis ou                                                                                                    |                                                                                                    |                       |
| vacances)                                                                                                    | LISEZ IES INFORMATIONS                                                                                                    | presentes et          |
|                                                                                                    | cliquez sur «Continuer»                                                                                                    | >                     |
| rtail<br>nille<br>urotion scoloire - Gorderie - Transport scoloire - Accuel<br>n pour TEST test<br>n pour TEST test<br>• Vous pouvez maintenant saisi le plan<br>Pour cela, il vous suffit de cliquer dans la | I de Loisirs (3-11 ans) - Point Jeunes (11-18 ans)                                                                                                    |                       |
| Votre sélection Accueil de Loisirs L                                                                                                    | A FERME A JULIEN / MERCREDIS 2021-2022                                                                                                    |                       |
| Planning - TEST test                                                                                                    | ? Légende                                                                                                    | Cliquez sur les iours |
| MERCREDI MATIN REPAS                                                                                                    | Septembre 2021     Septembre 2021     Septembre 202     Septembre 202     Sep     | choisis nour la       |
| AVEC GARDERIE<br>(06:30-14:00)                                                                                                    | MIDI         MIDI         MIDI         MIDI / VEC CARDERIE         AVEC CARDERIE           (06.45 - 17.5)         (11.30 - 17.5)         (11.30 - 19.00)         (06.30 - 19.00)           (06.30 - 19.00)         (06.30 - 19.00)         (06.30 - 19.00)         (06.30 - 19.00)                                                                                                    | les mercredis de      |
| mer. 01                                                                                                    |                                                                                                    | Votre enfant          |
| mer. 08 😥                                                                                                    |                                                                                                    |                       |
| mer. 22                                                                                                    |                                                                                                    | Duite Mellala I       |
| mer. 29                                                                                                    | 08:45 - 17:15                                                                                                    | Puis «Valider le      |

Puis «Valider le planning»

• Valider le plan

Retour au choix de la période

| <b>NAIN</b><br>Texad                                          | TRÉ<br>Evoies<br>Crèche - Restau                                                                                                    | rtail nille                                                                  | ort scolaire - Accueil de Loisirs (3-11 ans) - F | Point Jeunes (11-18 ans)                              | trops<br>Afreme        |                          |  |  |
|---------------------------------------------------------------|----------------------------------------------------------------------------------------------------|------------------------------------------------------------------------------|--------------------------------------------------|-------------------------------------------------------|------------------------|--------------------------|--|--|
| Création                                                      | d'une réservation                                                                                                    | n pour TEST test                                                             | Test email                                       |                                                       |                        |                          |  |  |
| NO                                                            | NOUS CONTACTER   Merci de vérifier les informations saisies avant de confirmer votre réservation.                                                                                                    |                                                                              |                                                  |                                                       |                        |                          |  |  |
| MAI                                                           |                                                                                                    |                                                                              |                                                  |                                                       |                        |                          |  |  |
| 86                                                            | Votre selection Accueil de Loisins La Ferme à Julien / Mercredis 2021-2022                                                                                                    |                                                                              |                                                  |                                                       |                        |                          |  |  |
| Relais Petite E<br>rpe@naintre.f                              | Enfance intercommunal<br>r                                                                                                    | Necapitulatir de vou                                                         | re demande                                       |                                                       |                        |                          |  |  |
| 05 49 90 31 80<br>06 71 57 06 96                              | )<br>5                                                                                                    | <ul> <li>Référent : TEST test</li> <li>Etat de la réservation : E</li> </ul> | En attente de confirmation                       |                                                       |                        |                          |  |  |
| Multi-Accueil<br>creche@naint                                 | La Ferme à Julien<br>re.fr                                                                                                    | ACCUEIL DE LOI                                                               | ISIRS LA FERME A JULIEN 📑 ME                     | RCREDIS<br>RCREDIS 2021                               | 1-2022                 |                          |  |  |
| Affaires Scola                                                | nires<br>Naire                                                                                                    | Date                                                                         |                                                  | Votre deman                                           | nde                    |                          |  |  |
| affairesscolai<br>05 49 90 33 85                              | res@naintre.fr                                                                                                    | mer. 01/09/2021 🌚 MERCRED                                                    | DI MATIN REPAS                                   |                                                       |                        |                          |  |  |
| Accueil de Loi<br>Restauration S                              | 05 49 90 33 85 mer. 08/09/2021 emer. 08/09/2021 emer. 08/09 |                                                                              |                                                  |                                                       |                        |                          |  |  |
| alsh@naintre.<br>05 49 90 02 27                               | fr<br>7                                                                                                    | mer. 15/09/2021 🍥 MERCRED                                                    | DI JOURNEE REPAS                                 |                                                       |                        |                          |  |  |
| Point Jeunes                                                  | naintre.fr                                                                                                    | mer. 22/09/2021 💮 MERCRED                                                    | DI REPAS APRES-MIDI                              |                                                       |                        |                          |  |  |
| 05 49 23 61 2<br>07 56 06 70 8                                | 6                                                                                                    | mer. 29/09/2021 🌚 MERCRED                                                    | DI REPAS APRES-MIDI AVEC GARDERIE                |                                                       |                        |                          |  |  |
| 🙎 valerie.j                                                   | oclot@naintre.fr                                                                                                    | 0 Merci de vérifier les in                                                   | formations saisies avant de confirmer            | votre réservation.                                    |                        |                          |  |  |
|                                                               |                                                                                                    |                                                                              |                                                  |                                                       |                        |                          |  |  |
|                                                               |                                                                                                    | • Retour au planning                                                         | $\mathcal{I}$                                    |                                                       |                        | Confirmer la réservation |  |  |
|                                                               |                                                                                                    |                                                                              |                                                  |                                                       |                        |                          |  |  |
| Cliquez sur                                                   | «Retou                                                                                                    | r au planni                                                                  | ng»                                              |                                                       | ou sur « <b>Cont</b> i | rmer la                  |  |  |
| si vous vou                                                   | lez modi                                                                                                    | fier                                                                         |                                                  |                                                       | réservation»           | nnur valider -           |  |  |
| 5. 1045 104                                                   |                                                                                                    | inc.                                                                         |                                                  |                                                       |                        | pour fanaei              |  |  |
| Por<br>Four Service<br>Création d'une réservation             | ortail<br>mille                                                                                                    | e - Transport scolaire - Accueil de l                                        | Laisirs (3-11 ans) - Point Jeunes (11-18 ans)    | ALCCATOR<br>ALCCATOR<br>MARKAN<br>Caf<br>de La Vienne |                        |                          |  |  |
|                                                               |                                                                                                    | lest email                                                                   |                                                  |                                                       |                        |                          |  |  |
| NOUS CONTACTER                                                | Votre demande                                                                                                    | e de réservation a bien été prise e                                          | en compte. Merci.                                |                                                       |                        |                          |  |  |
| MAIRIE DE NAINTRE<br>19 place Gambetta                        | → Votre sélection                                                                                                    | ON ACCUEIL DE LOISIRS LA FEI                                                 | RME A JULIEN / MERCREDIS 2021-2022               |                                                       |                        |                          |  |  |
| 80030 NAINTRE                                                 | 🕷 Demande de                                                                                                    | réservation enregistrée                                                      |                                                  |                                                       |                        |                          |  |  |
| rpe@naintre.fr<br>05 49 90 31 80                              | Référent : TEST                                                                                                    | test                                                                         |                                                  |                                                       |                        |                          |  |  |
| 06 71 57 06 96<br>Multi-Accueil I a Ferme à Julien            | • N° de la réservation : <b>002972</b> (du 28/07/2021 à 18:04)                                                                                                    |                                                                              |                                                  |                                                       |                        |                          |  |  |
| creche@naintre.fr<br>05 49 90 02 18                           |                                                                                                    |                                                                              |                                                  | POPEDIS 2021-2022                                     |                        |                          |  |  |
| Affaires Scolaires<br>Transport Scolaire                      | ACCOLI                                                                                                    |                                                                              |                                                  |                                                       |                        |                          |  |  |
| affairesscolaires@naintre.fr<br>05 49 90 33 85                | Date                                                                                                    |                                                                              | Votre demande                                    |                                                       | Etat                   |                          |  |  |
| Accueil de Loisirs La Ferme à Julien<br>Restauration Scolaire | mer. 01/09/2021 🖋                                                                                                    | MERCREDI MATIN REPAS                                                         |                                                  |                                                       | acceptée               |                          |  |  |
| alsh@naintre.fr<br>05 49 90 02 27                             | mer. 08/09/2021 💚                                                                                                    | MERCREDI MATIN REPAS AVEC GA                                                 | RDERIE                                           |                                                       | accentée               |                          |  |  |
| Point Jeunes<br>pointjeunes@naintre.fr                        | mer. 15/09/2021 💚                                                                                                    | MERCREDI JOURNEE REPAS                                                       |                                                  |                                                       | accentée               |                          |  |  |
| 05 49 23 61 28<br>07 56 06 70 86                              | mer. 22/09/2021 💞                                                                                                    | MERCREDI REPAS APRES-MIDI                                                    |                                                  |                                                       | accentée               |                          |  |  |
| valerie.joclot@naintre.fr                                     | mer. 29/09/2021 🐳                                                                                                    | MERCREDI REPAS APRES-MIDI AVE                                                | EU GARDERIE                                      |                                                       | uccence                | <b>U</b>                 |  |  |
| Accueil                                                       | O Votre demand                                                                                                    | e de réservation a bien été prise                                            | en compte. Merci.                                |                                                       |                        |                          |  |  |
| Mon compte                                                    |                                                                                                    |                                                                              |                                                  |                                                       |                        | • Terminer               |  |  |

Une fois votre réservation faite et ) vérifiée, cliquez sur «Terminer»

Procédez de la même manière pour l'inscription aux vacances scolaires.

## Étape 5 : Modifier ou annuler une réservation

Si vous souhaitez modifier ou annuler une réservation, c'est possible.

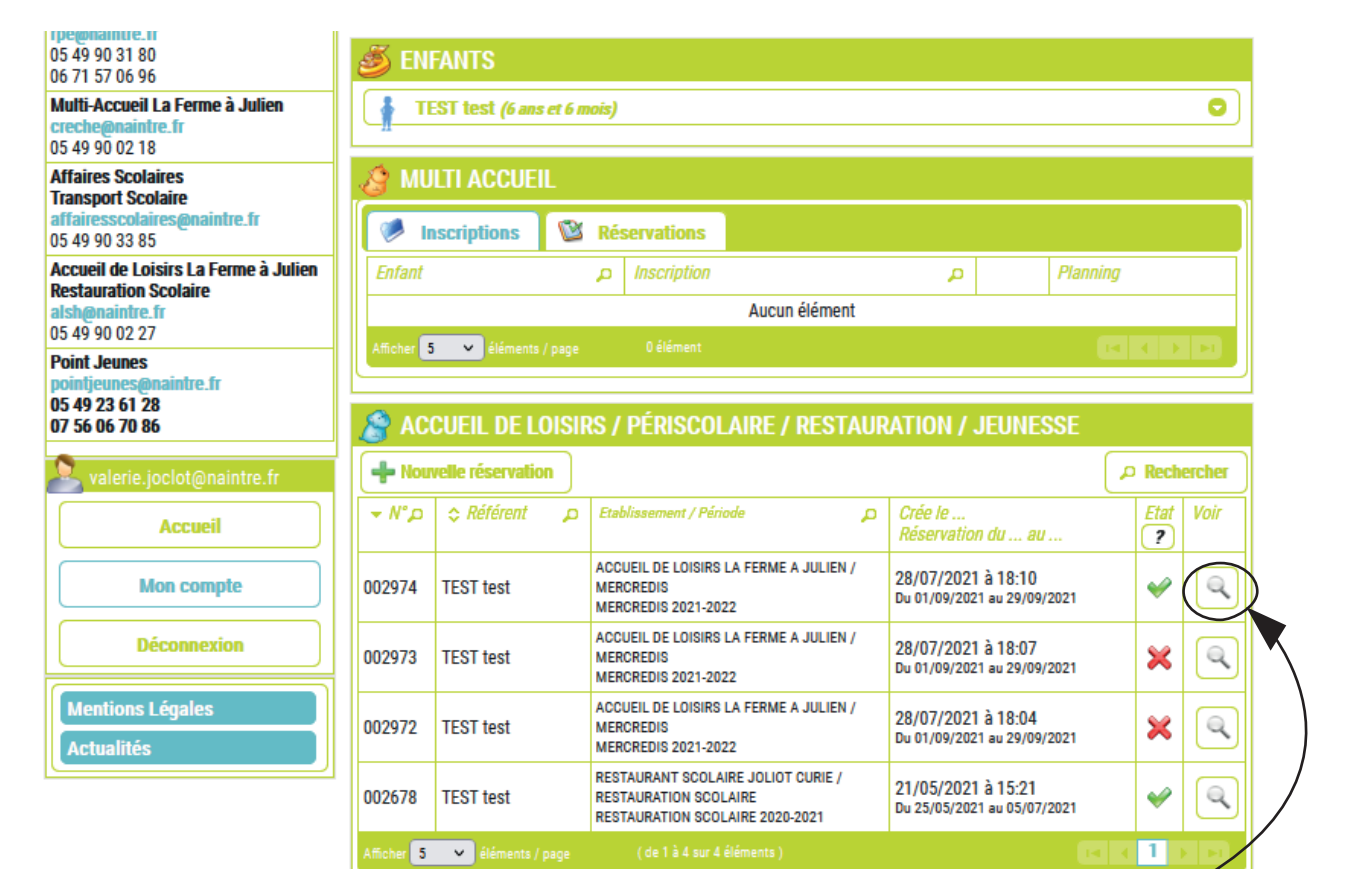

Cliquez sur la loupe de la réservation

que vous souhaitez modifier.

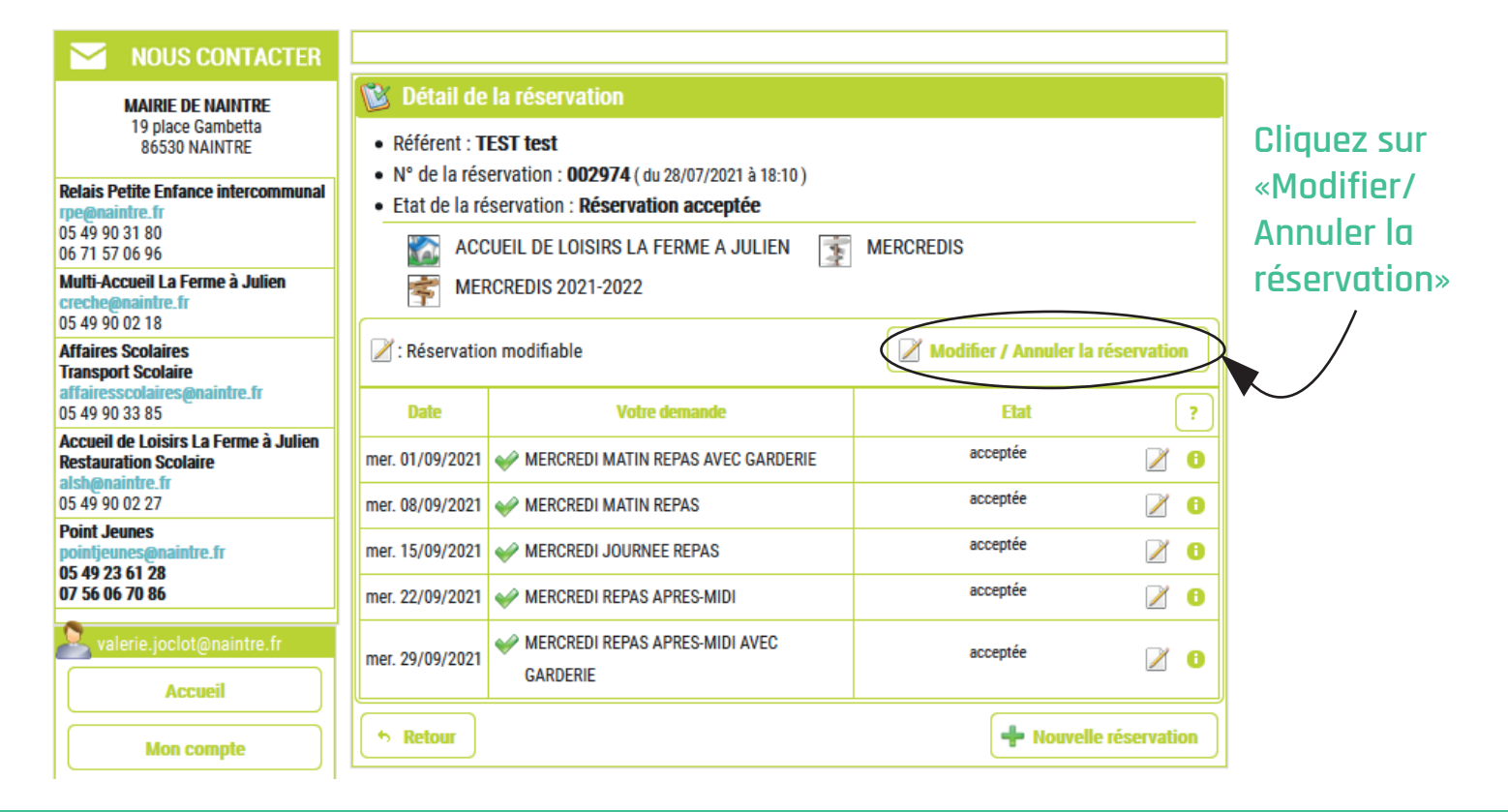

|             | 106 71 57 06 96                                                         |                                                                                                    | WERGREDIS                |             |  |
|-------------|-------------------------------------------------------------------------|----------------------------------------------------------------------------------------------------|--------------------------|-------------|--|
|             | Multi-Accueil La Ferme à Julien<br>creche@naintre.fr<br>05 49 90 02 18  | MERCREDIS 2021-2022                                                                                                    |                          |             |  |
|             | Affaires Scolaires<br>Transport Scolaire                                | Réservation modifiable                                                                                                    | Modifier / Annuler la ré | eservation  |  |
|             | affairesscolaires@<br>05 49 90 33 85<br><i>Modification / a</i>         | nnulation de la réservation                                                                                                    | ×                        | ?           |  |
|             | Accueil de Loisirs I<br>Restauration Scola<br>alsh@naintre.fr Dans le c | Vos modifications / annulations, feront l'objet d'une nouvelle réservation. Dans le cas d'une modification, l'ancienne réservation est automatiquement annulée, et une nouvelle |                          |             |  |
| Cliquoz sur | 05 49 90 02 27 demande                                                  | est créée.                                                                                                    |                          | 20          |  |
| Continuer   | pointjeunes@naint                                                       |                                                                                                    |                          | 20          |  |
| «Continuer» | 07 56 06 70 86                                                          |                                                                                                    | Continuer                | 20          |  |
|             | valerie.joclot@naintre.fr                                               | mer. 29/09/2021 V MERCREDI REPAS APRES-MIDI AVEC<br>GARDERIE                                                                                                    | acceptée                 | 20          |  |
|             |                                                                         | the Retour                                                                                                    | 🔶 Nouvelle               | réservation |  |
|             |                                                                         |                                                                                                    |                          |             |  |

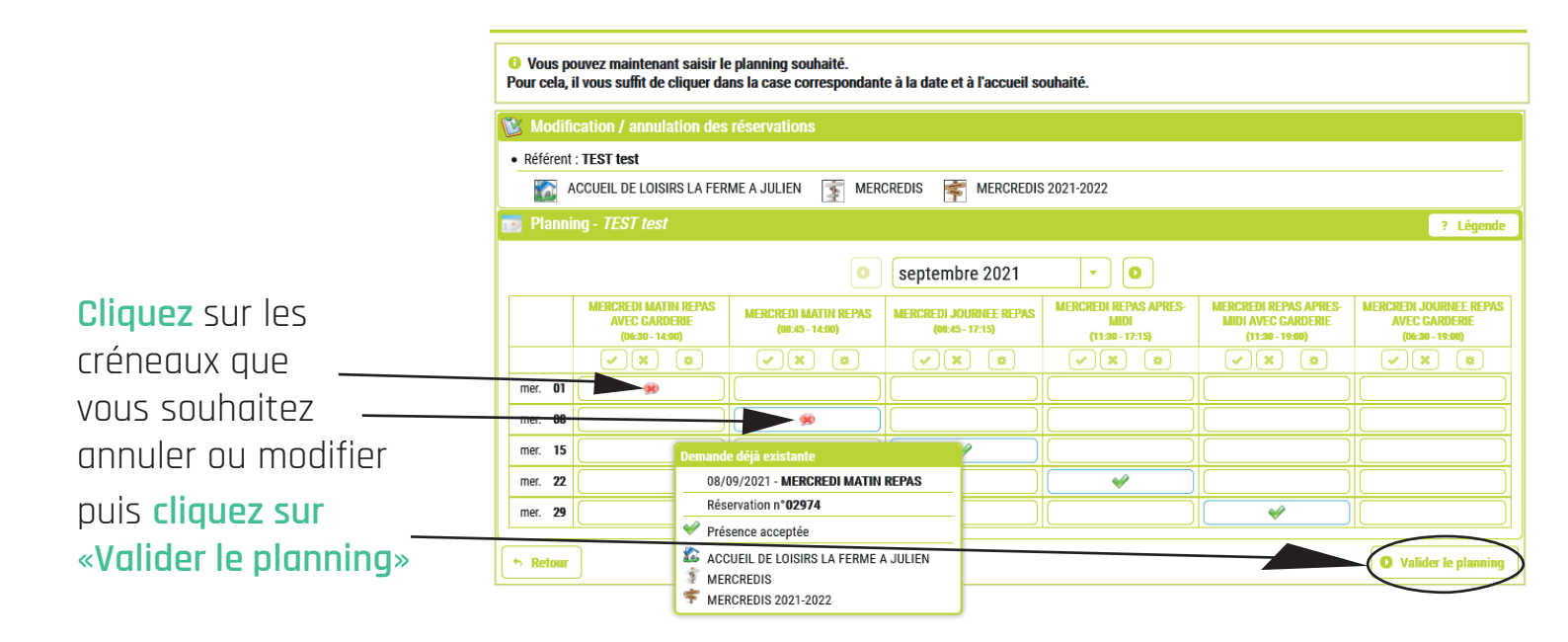

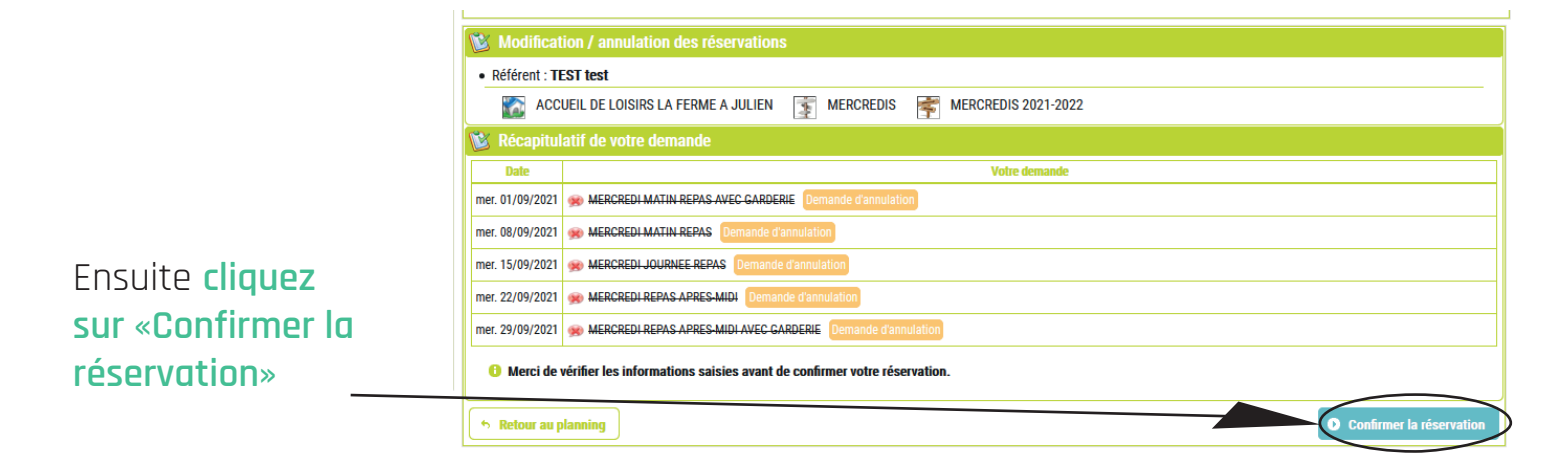

#### 

| Référent : T    | EST test                                                     |          |   |
|-----------------|--------------------------------------------------------------|----------|---|
| Etat de la ré   | éservation : <b>Réservation annulée</b>                      |          |   |
| SOA 📷           | CUEIL DE LOISIRS LA FERME A JULIEN 📑 MERCREDIS 🚔 MERCREDIS 2 | 021-2022 |   |
| Date            | Votre demande                                                | Etat     | ? |
| ner. 01/09/2021 | 💥 MERCREDI MATIN REPAS AVEC GARDERIE                         | annulée  | 6 |
| ner. 08/09/2021 | 💥 MERCREDI MATIN REPAS                                       | annulée  | ( |
| ner. 15/09/2021 | 💥 MERCREDI JOURNEE REPAS                                     | annulée  |   |
| ner. 22/09/2021 | 🔀 MERCREDI REPAS APRES-MIDI                                  | annulée  | ( |
| ner. 29/09/2021 | X MERCREDI REPAS APRES-MIDI AVEC GARDERIE                    | annulée  |   |

Cliquez sur «Terminer» pour valider les modifications de la nouvelle réservation

| ENI کے<br>TI  | FANTS<br>EST test <i>(6 ans</i> | et 6 m | ois)                                                          |               |                           |                             | 0         |
|---------------|---------------------------------|--------|---------------------------------------------------------------|---------------|---------------------------|-----------------------------|-----------|
| 🤔 MU          | LTI ACCUEI                      | L      |                                                               |               |                           |                             |           |
| 💓 lr          | scriptions                      |        | Réservations                                                  |               |                           |                             |           |
| Enfant        |                                 |        | ₽ Inscription                                                 |               | p                         |                             | Planning  |
| Aucun élément |                                 |        |                                                               |               |                           |                             |           |
| Afficher      | i 👻 éléments ,                  | / page | 0 élément                                                     |               |                           |                             |           |
| AC            | CUEIL DE LO<br>velle réservatio | DISIR  | IS / PÉRISCOLAIRI                                             | E / RESTAUR   | ATION /                   | JEUNESS                     | E         |
| <u>→</u> N°,p | \$ Référent                     | P      | Etablissement / Période                                       | م             | Crée le<br>Réservatio     | n du au                     | Etat Voir |
| 002975        | TEST test                       |        | ACCUEIL DE LOISIRS LA FER<br>MERCREDIS<br>MERCREDIS 2021-2022 | ME A JULIEN / | 28/07/202<br>Du 01/09/202 | 1 à 18:19<br>21 au 29/09/20 | 21 🗙 🔍    |

De retour sur la page «Mon compte famille» vous pourrez voir vos modifications réalisées.

> Un mail de confirmation vous sera adressé pour chaque inscription et modification. (ci-contre l'exemple d'un mail)

#### Bonjour,

Vous avez effectué une demande de réservation sur notre Portail en ligne.

Voici le détail de votre réservation :

Réservation **n°002975** du 28/07/2021

Reservation n°002975 du 28/07/2021 Pour : TEST test Etablissement : ACCUEIL DE LOISIRS LA FERME A JULIEN Accueil : MERCREDIS Période : MERCREDIS 2021-2022

| Date            | Votre demande                           | Etat    |
|-----------------|-----------------------------------------|---------|
| mer. 01/09/2021 | MERCREDI MATIN REPAS AVEC GARDERIE      | annulée |
| mer. 08/09/2021 | MERCREDI MATIN REPAS                    | annulée |
| mer. 15/09/2021 | MERCREDI JOURNEE REPAS                  | annulée |
| mer. 22/09/2021 | MERCREDI REPAS APRES-MIDI               | annulée |
| mer. 29/09/2021 | MERCREDI REPAS APRES-MIDI AVEC GARDERIE | annulée |

Cordialement

L'équipe du Portail Familles.

## Étape 6 : Régler les factures

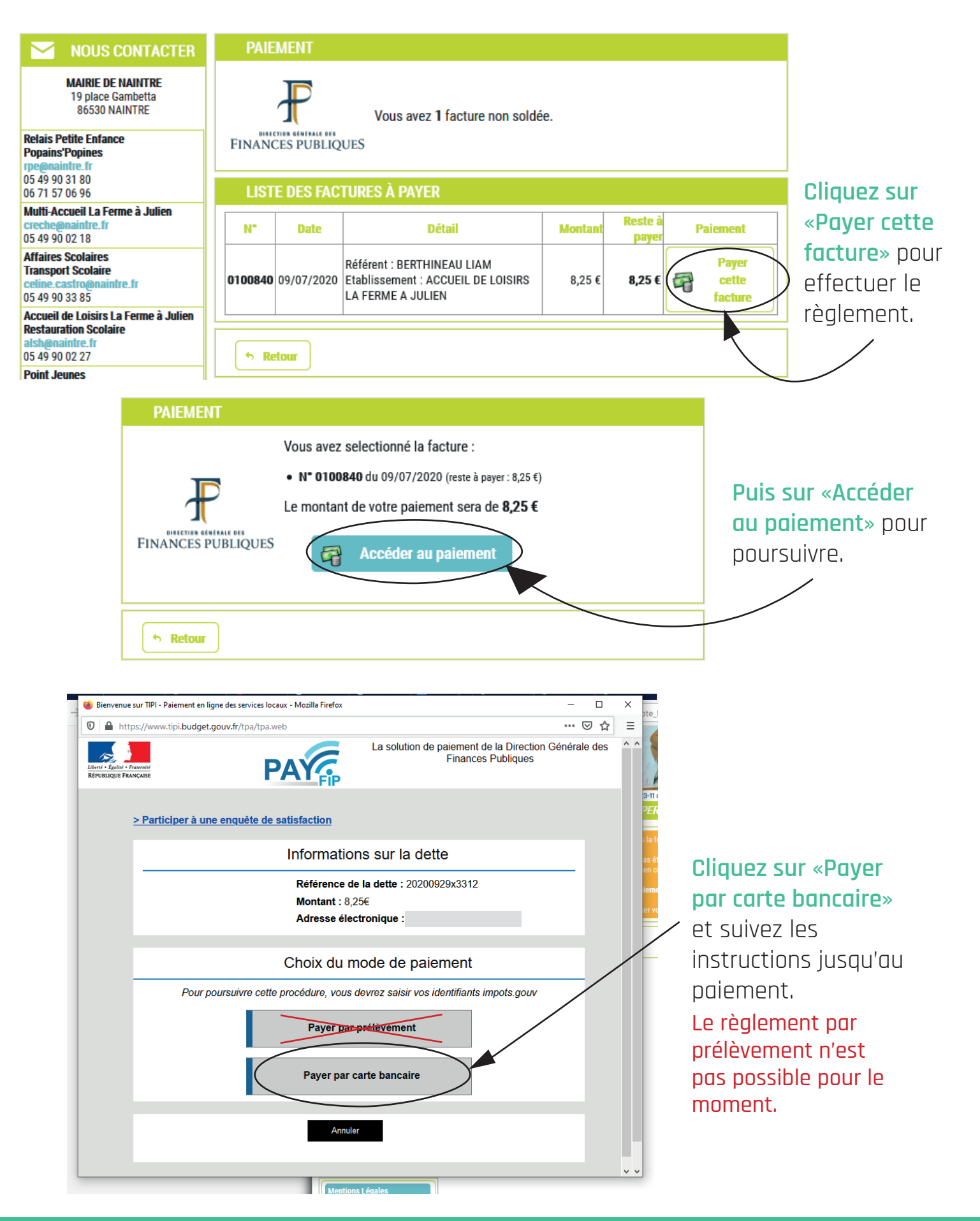

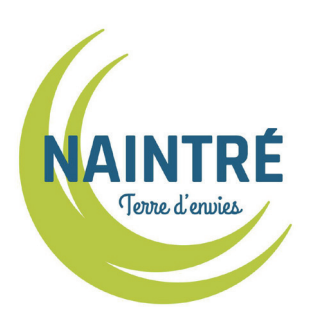

# Portail famille

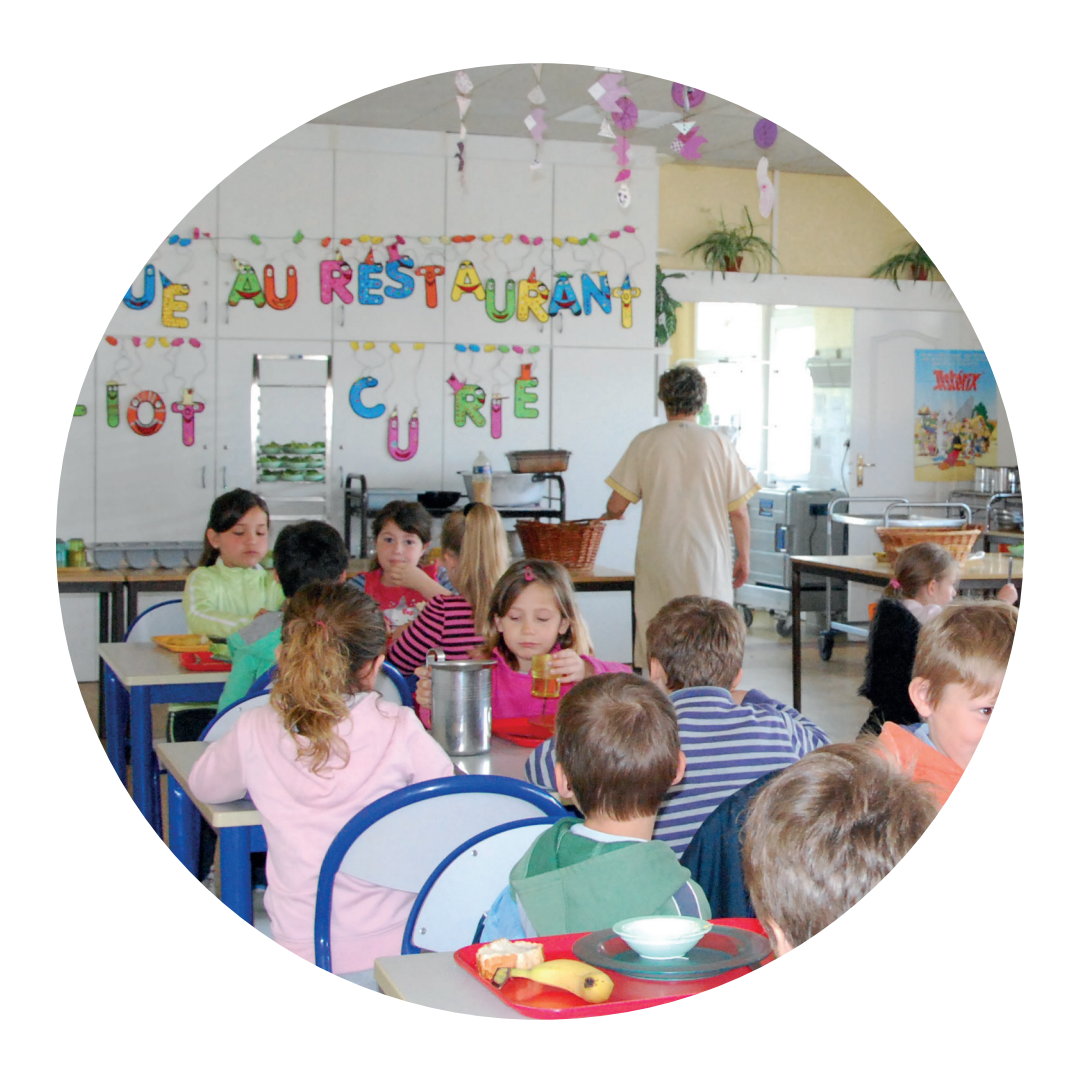

## Accueil de Loisirs *La Ferme à Julien - ALSH* Rue de Chédeville - 86530 Naintré Courriel : alsh@naintre.fr Tél. : 05 49 90 02 27